# 図書館を知ろう

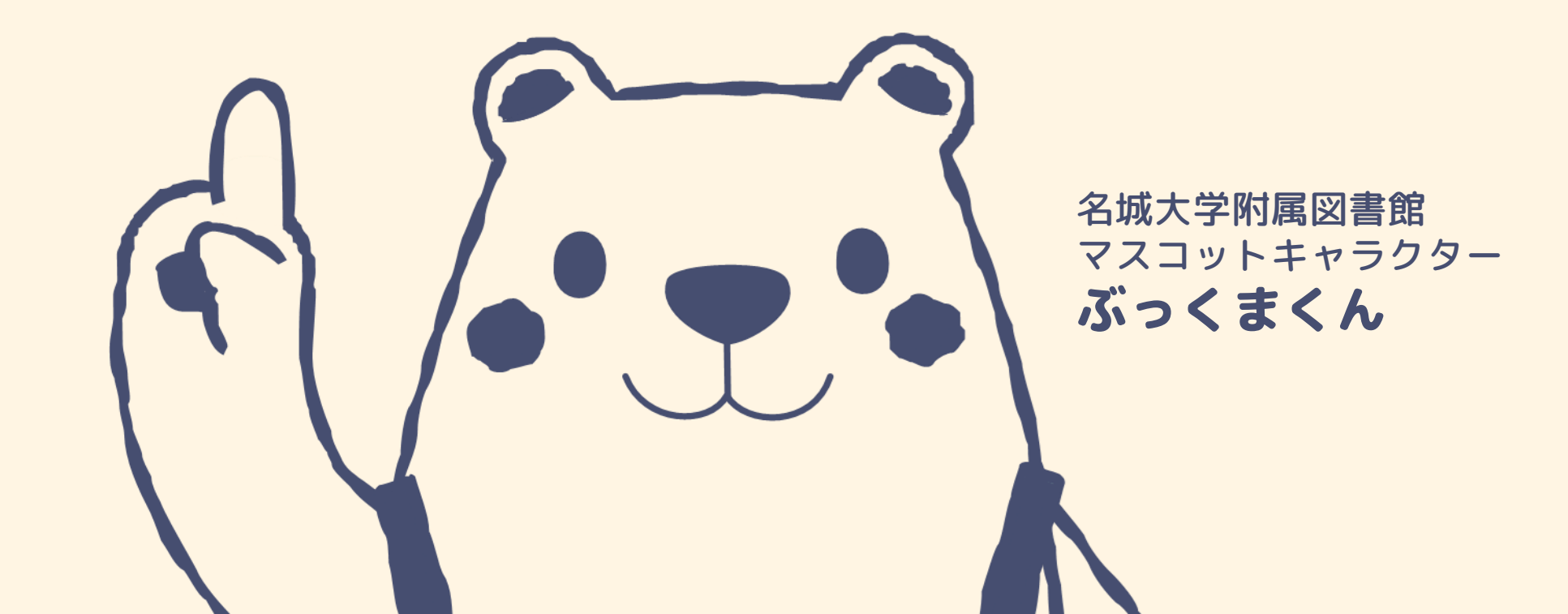

ガイダンス内容

- スライド 04 今日の目標
- スライド 05 **コレクションとは**
- スライド 06 大学図書館と公共図書館
- スライド 08 名城大学3つの図書館
- スライド 11 開館時間
- スライド 12 入館方法
- スライド 13 退館方法
- スライド 14 **館内でのマナー**
- スライド 15 本の探しかた
- スライド 29 本の借りかた

- スライド 32 本を返すには
- スライド 35 館内だけでご利用いただく資料
- スライド 37 **コピーについて**
- スライド 40 本が見つからないときは
- גאדא 43 <u>My Library</u>
- スライド 47
   データベース
- スライド 52 図書館Webサイト紹介
- スライド 53 本日のまとめ
- スライド 54 館内ツアー実施中

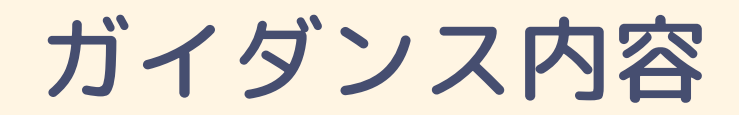

# 01 大学図書館とは? 02 図書館の利用案内 03 図書館サービスについて 04 データベース紹介

② 所要時間 15 分

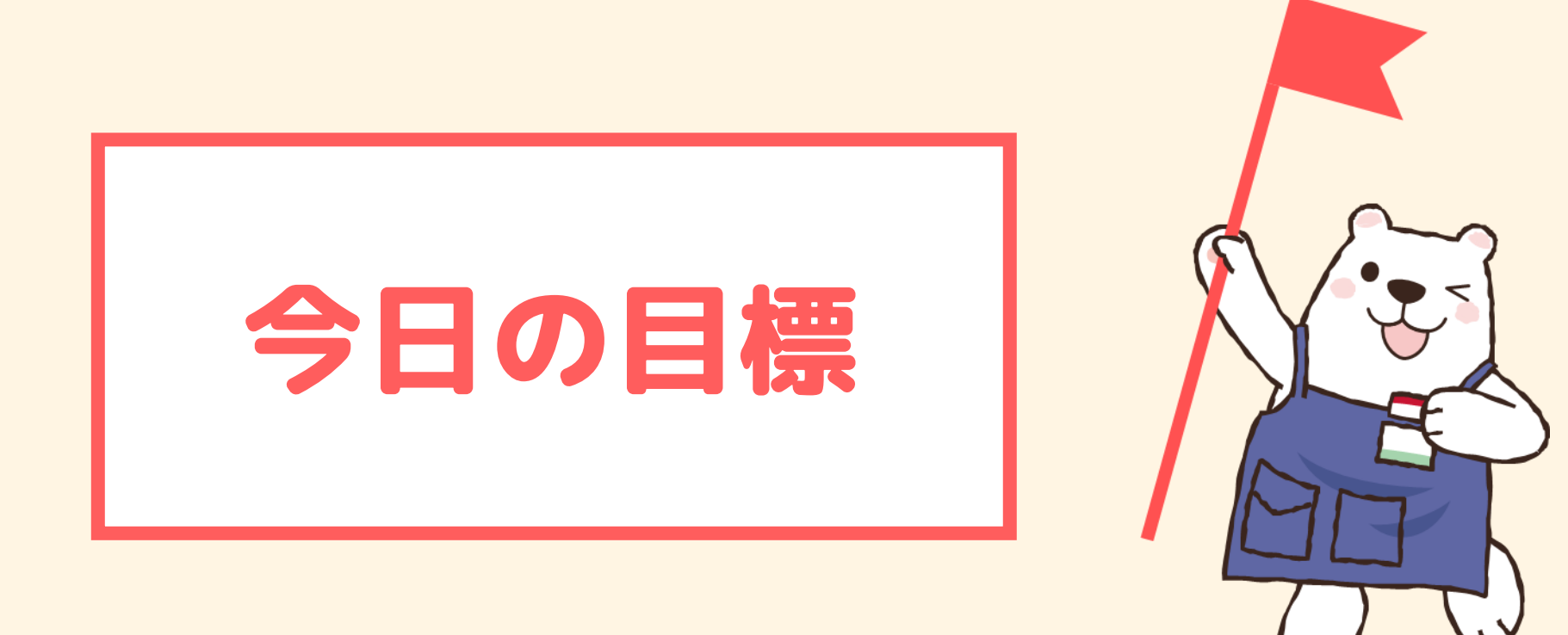

## 1「大学図書館」を知ろう!

## 2 自分で本を探せるようになろう!

#### 図書館にはいろんな形の「情報」があります

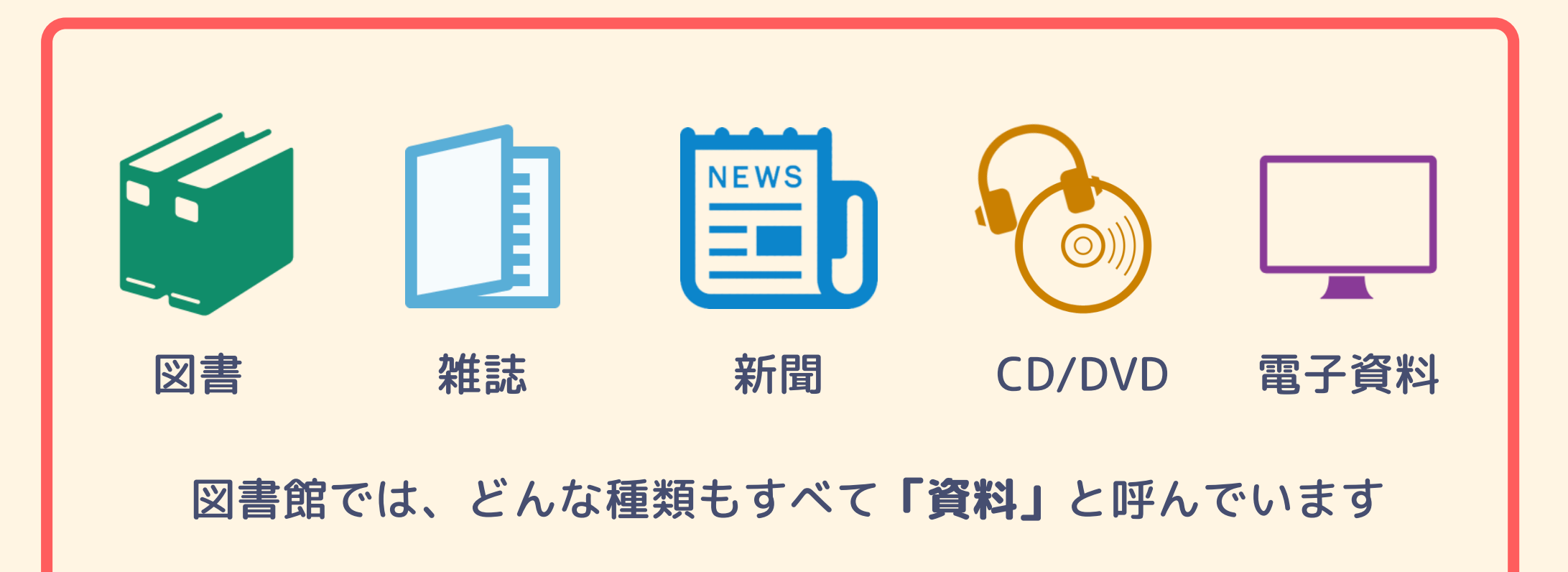

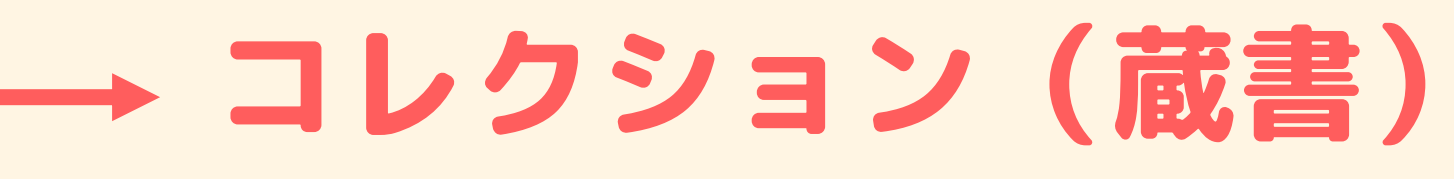

「資料」のまとまりのことをこう呼びます

#### 図書館にも「種類」があります

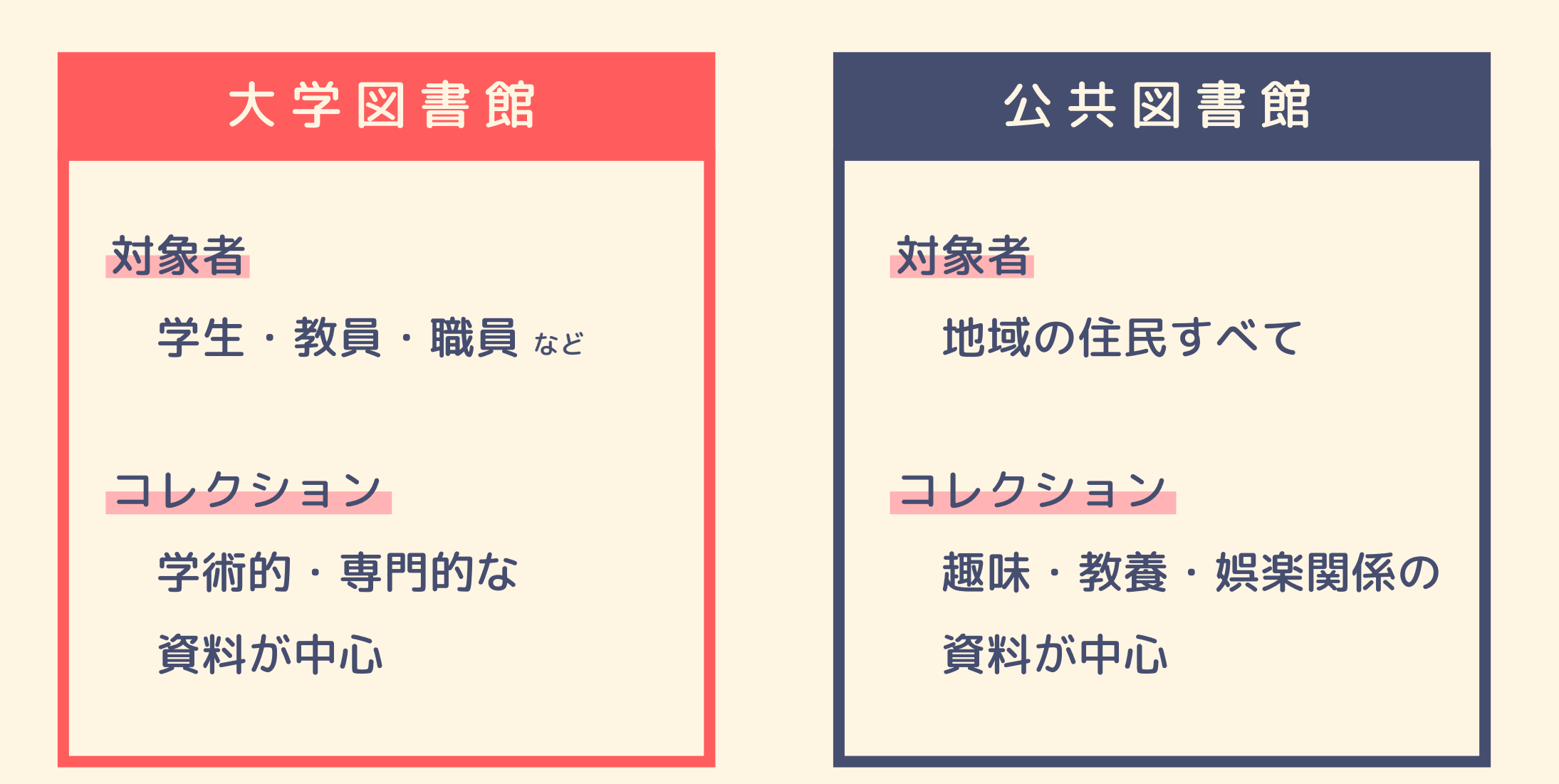

#### コレクション (蔵書) は 利用者のために選び抜かれたもの

#### …なので、同じ「大学図書館」でも 学部や学科が違えば、コレクションも異なります

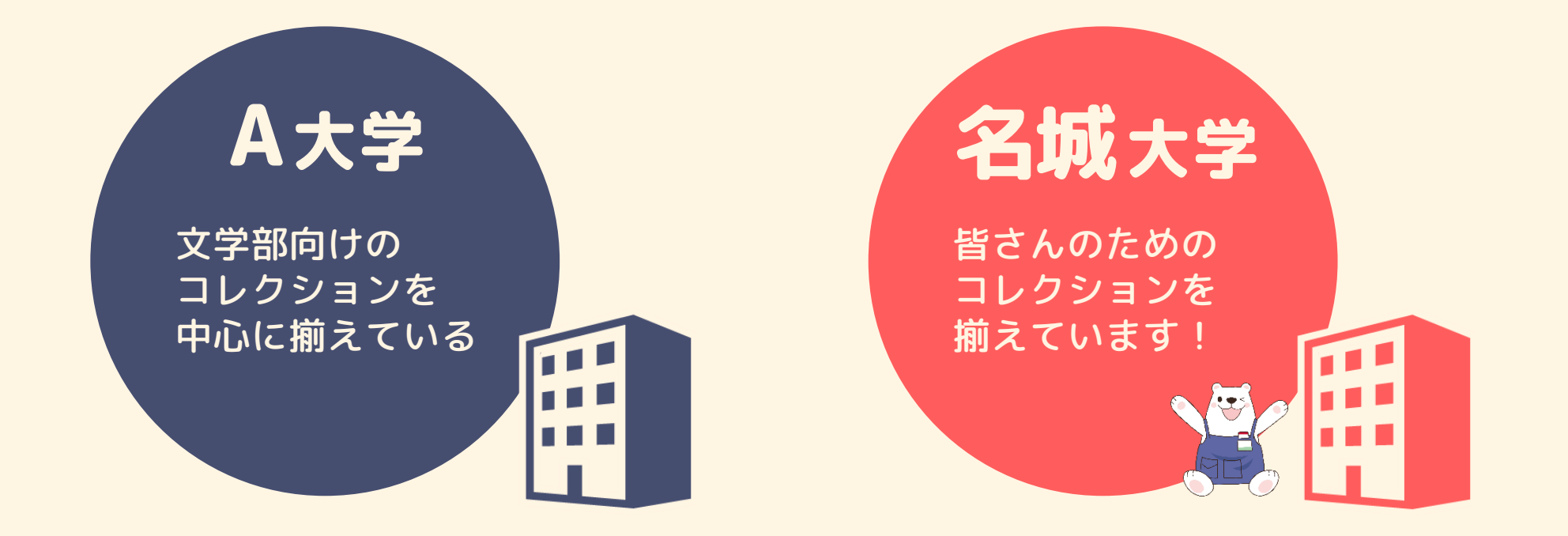

#### 名城大学には3つの図書館

| 天白キャンパス       | 八事キャンパス       | ナゴヤドーム前キャンパス  |
|---------------|---------------|---------------|
| 本館            | 薬学部分館         | ドーム前C         |
| <b>コレクション</b> | <b>コレクション</b> | <b>コレクション</b> |
| 法学、経営経済、理工学   | 薬学・医学の専門書が    | 語学、教育学、社会学    |
| 農学などが中心       | 中心            | 都市情報学などが中心    |
| <b>特色</b>     | <b>特色</b>     | <b>特色</b>     |
| 3館の中心となる図書館で、 | 薬学部の研究と教育に役   | 1番新しい図書館。すべて  |
| 専門書はもちろん、ベスト  | 立ち、幅広い薬学の知識を  | の資料を自由に手に取るこ  |
| セラーや各種雑誌、新聞か  | 得られるように資料を揃え  | とができる環境となってい  |
| らDVDまで、幅広い資料が | ています。非常に静かな環  | ます。すぐ上のフロアには  |
| 揃っています。       | 境で、学習に集中できます。 | ラーニングコモンズも。   |

#### 図書館の使い方は、いろいろ。

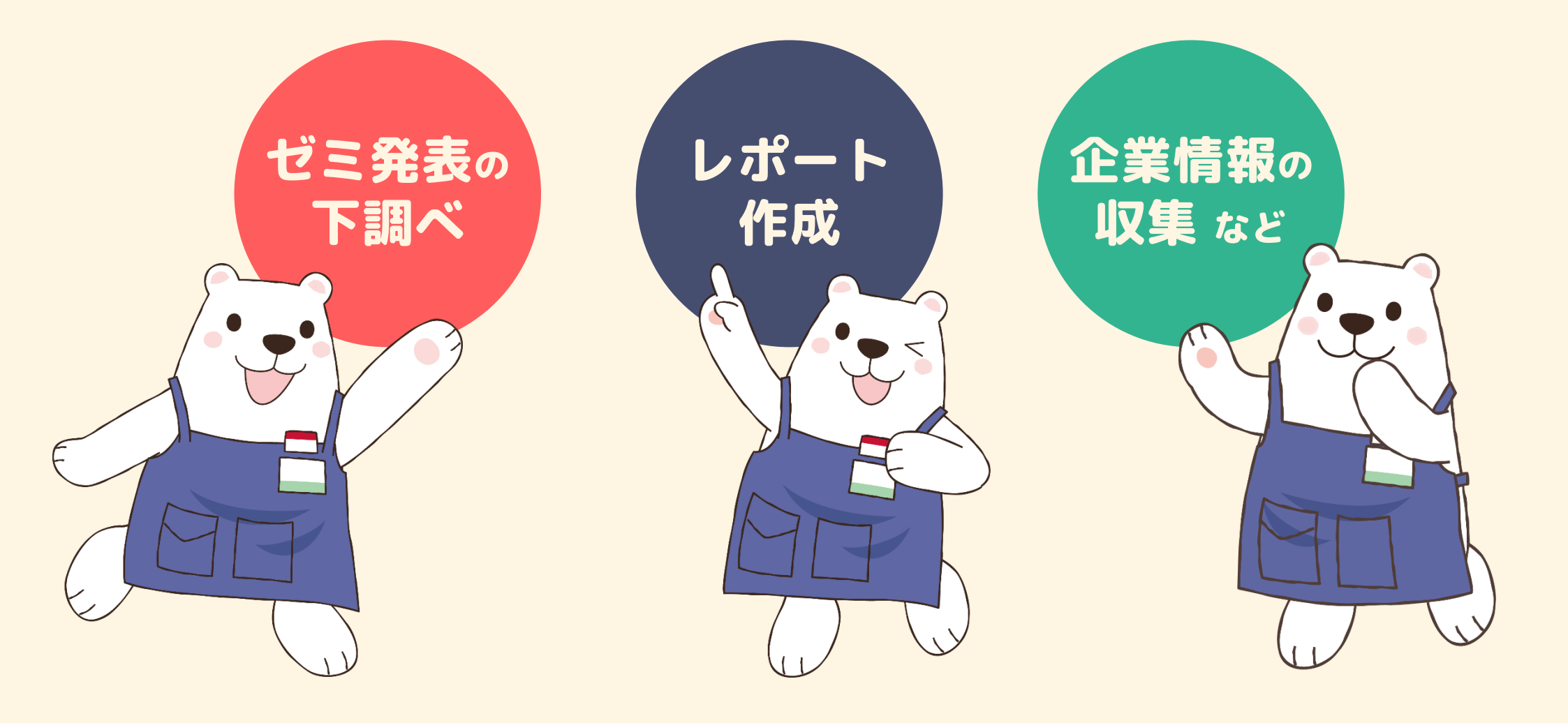

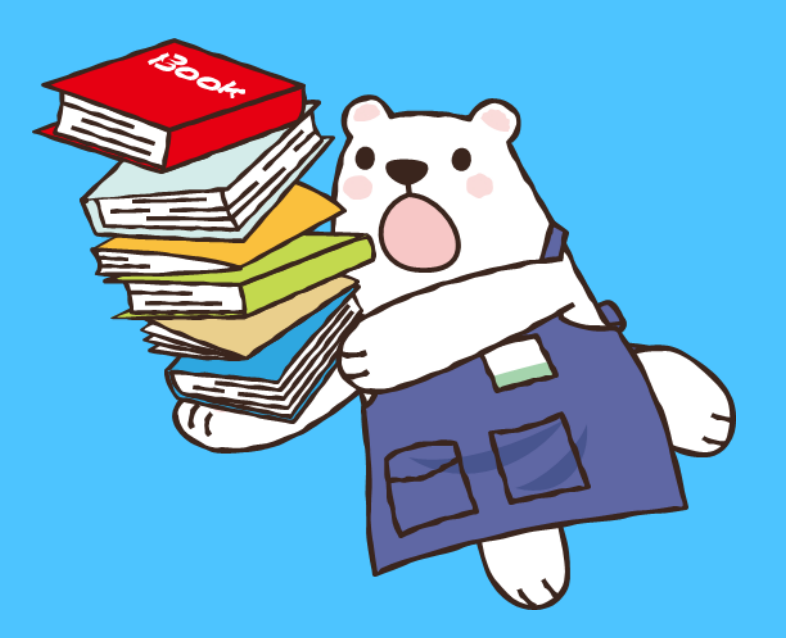

#### 図書館の歩きかた

1

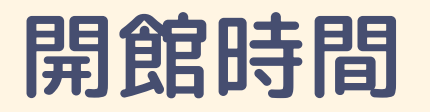

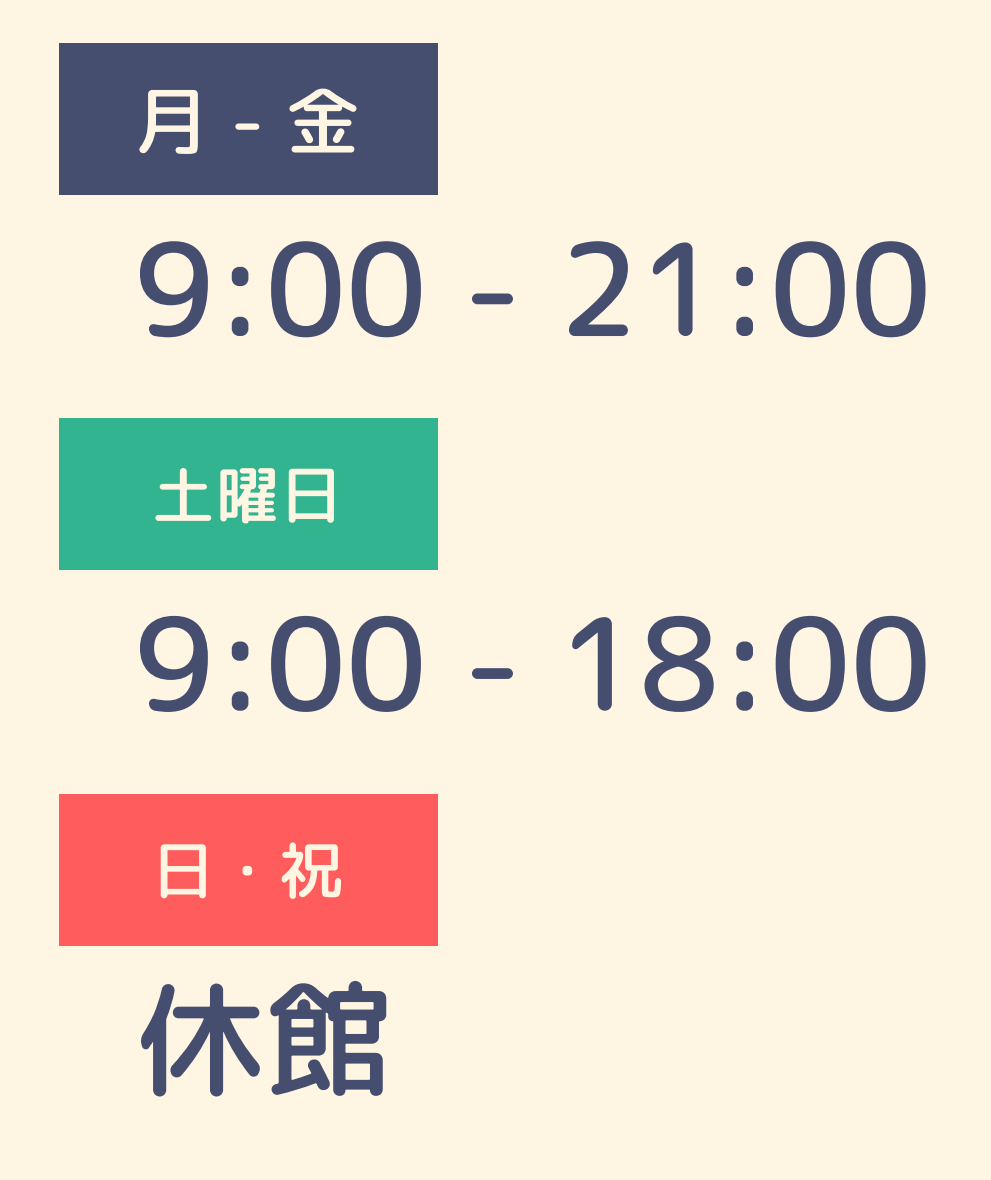

※講義期の場合の開館時間です。
試験期や長期休暇など、開館時間が 変わる場合があります。
詳しくは図書館Webサイトを ご確認ください。

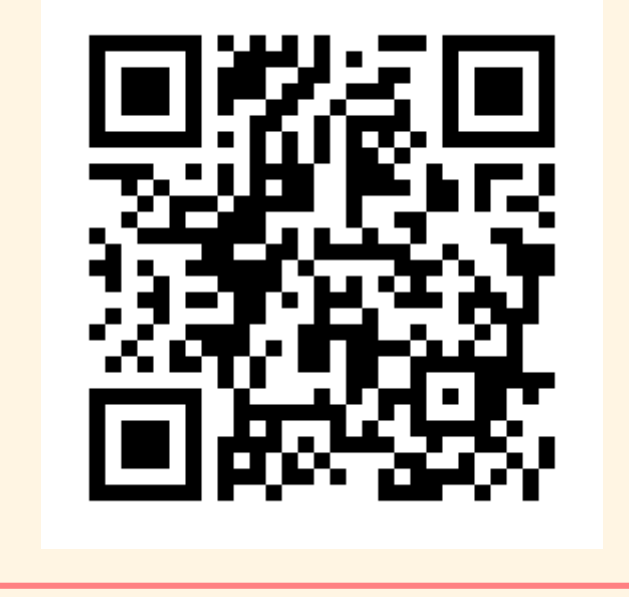

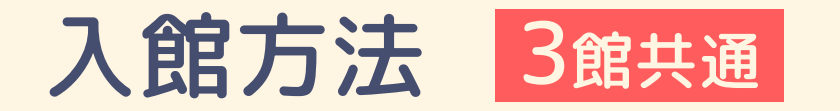

## 入館には学生証が必要です。 ゲート前で一旦立ち止まり、学生証を所定の位置に タッチしてください。

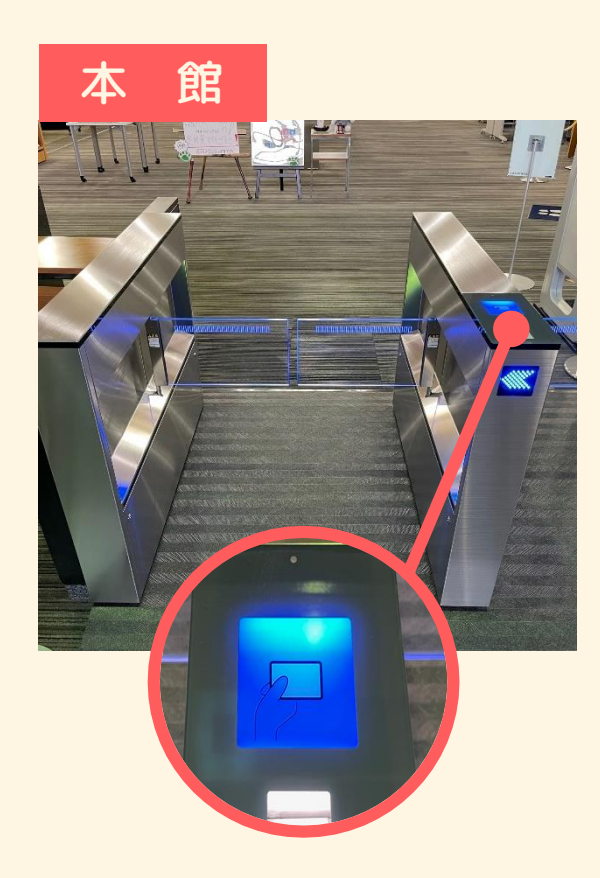

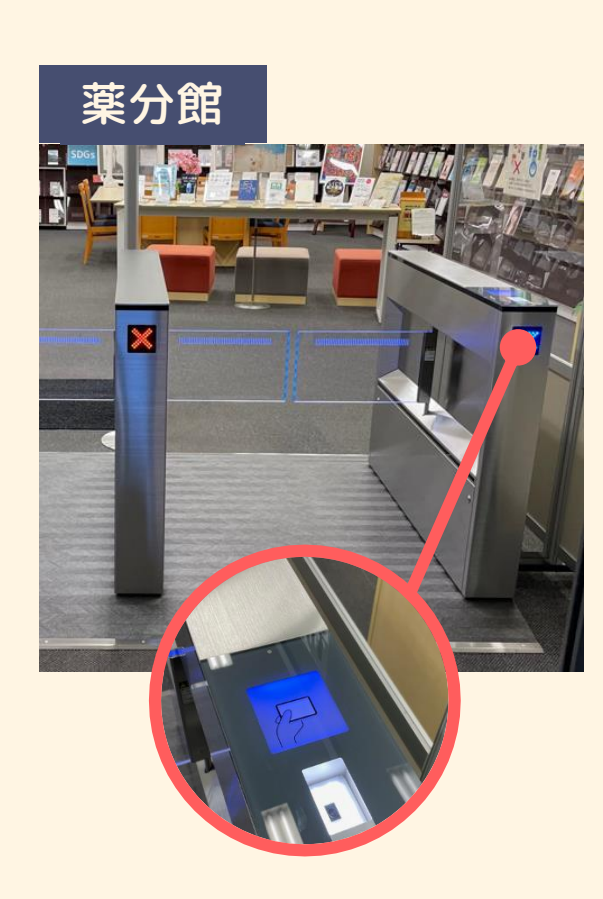

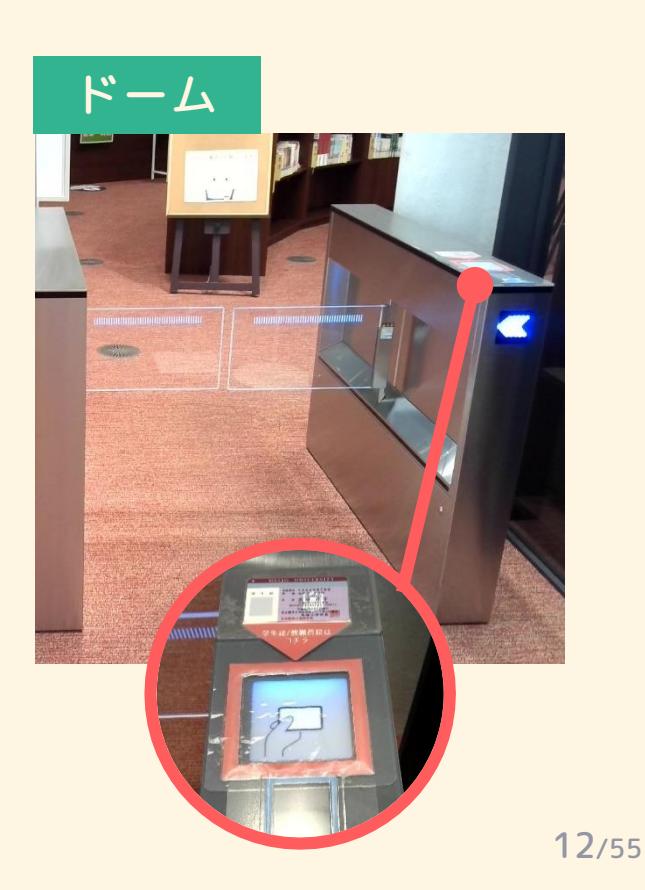

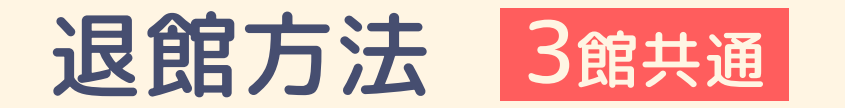

#### 退館時も学生証が必要です。

入館時と同様に、学生証をゲートにかざしてください。 本の未貸出等が無ければゲートが開きますので、そのままお通りください。

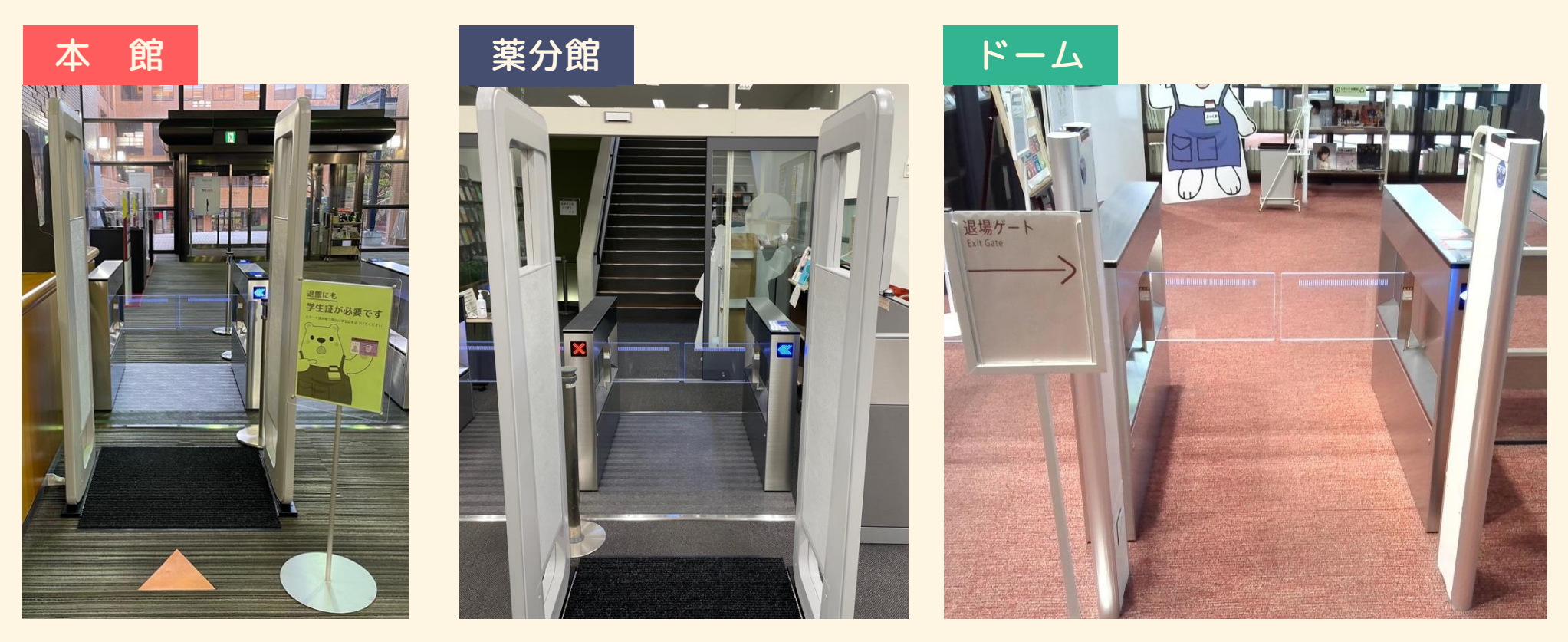

#### 館内でのマナー、お守りください

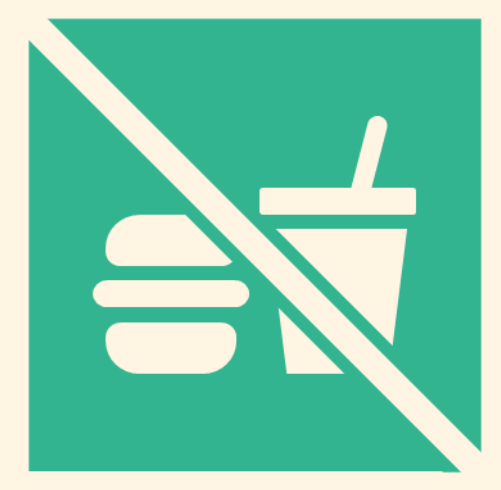

食べ物の持ち込みはできません

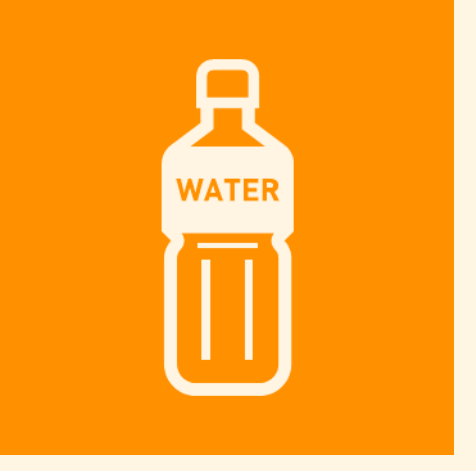

フタ付きの飲み物のみOKです

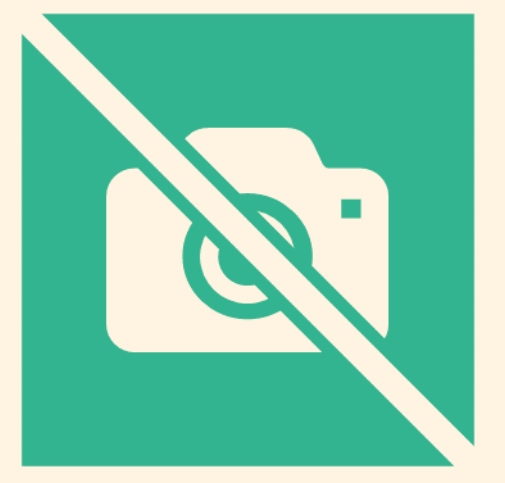

撮影・録画行為は禁止です

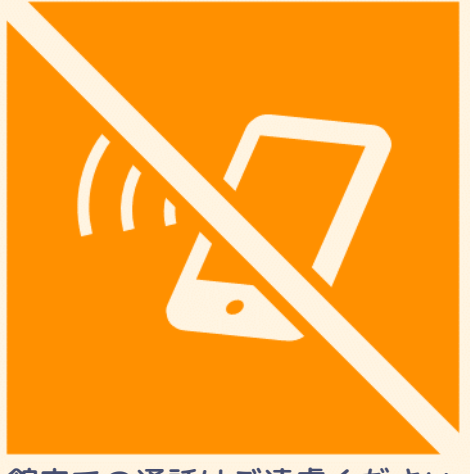

館内での通話はご遠慮ください スマートフォンはマナーモードで

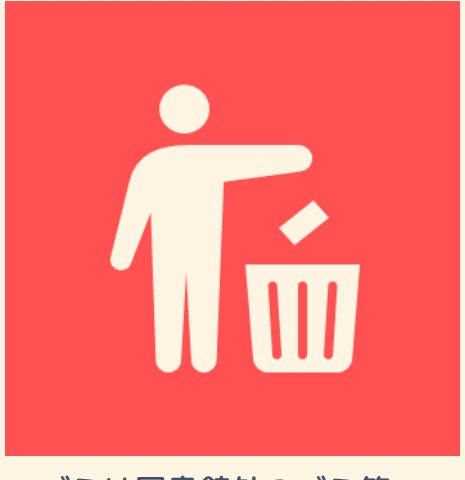

ゴミは図書館外のゴミ箱へ 館内にゴミ箱はありません

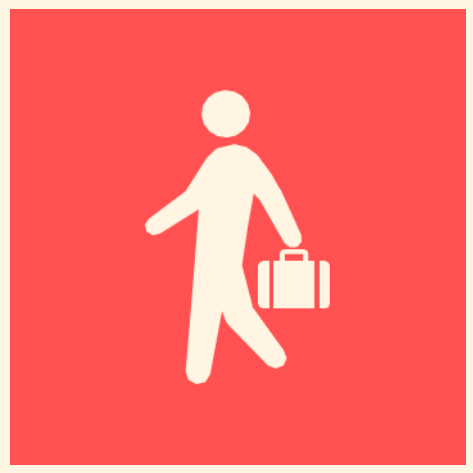

少し席を離れるだけでも必ず 荷物は持ち歩きましょう

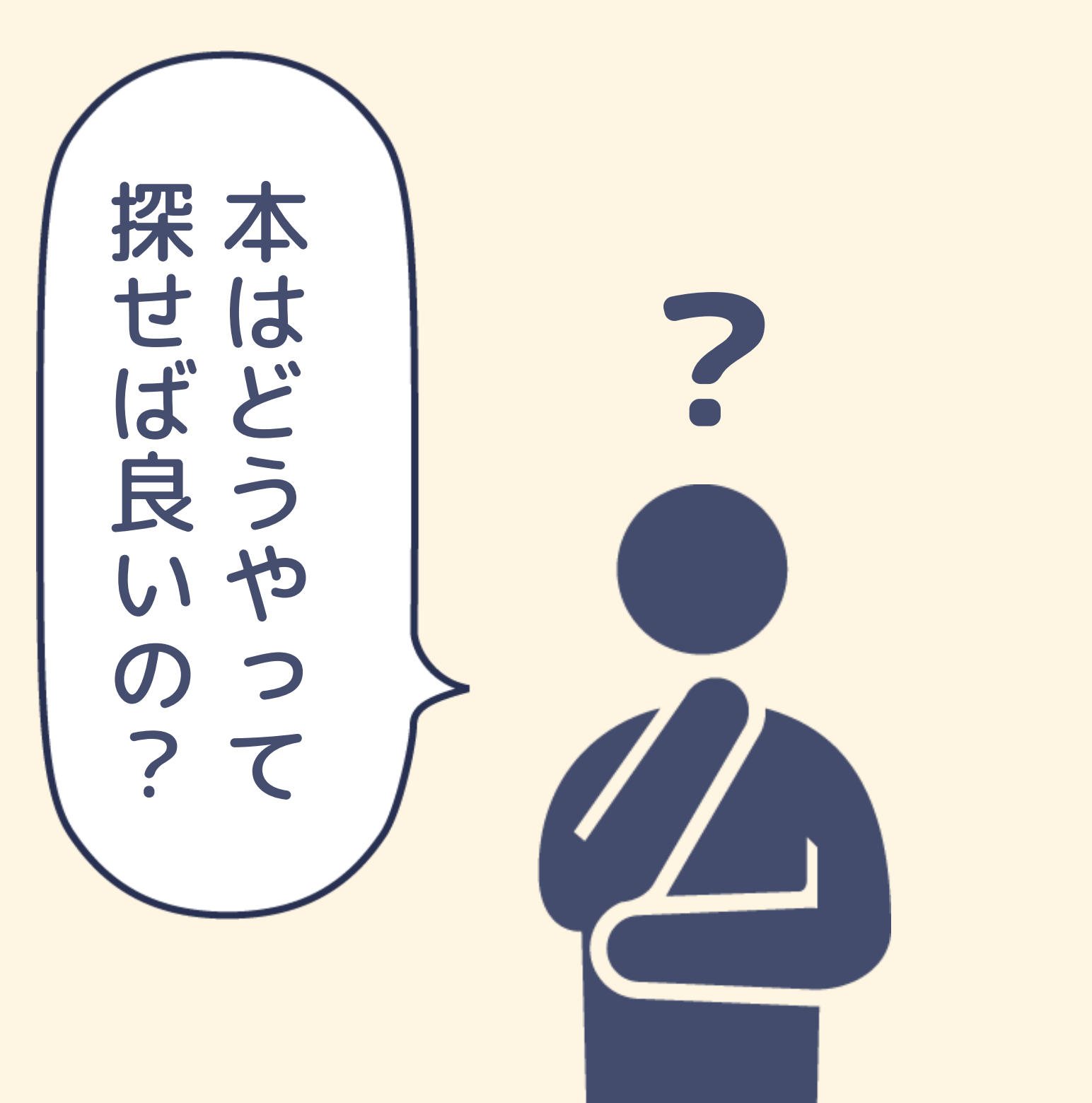

本の探しかた

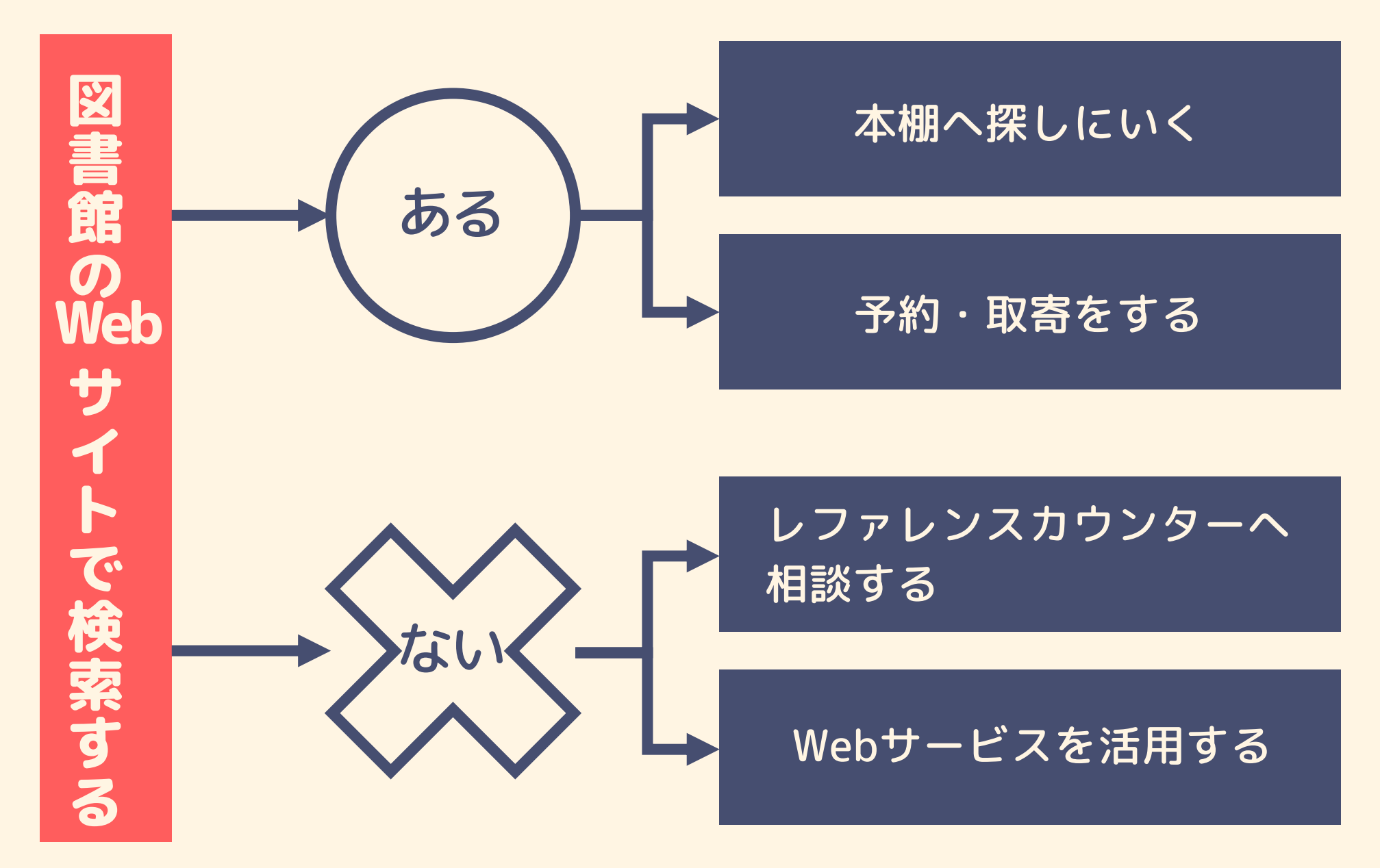

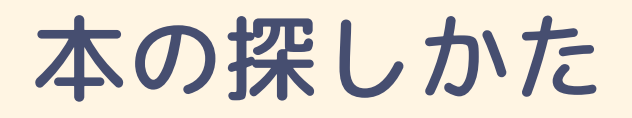

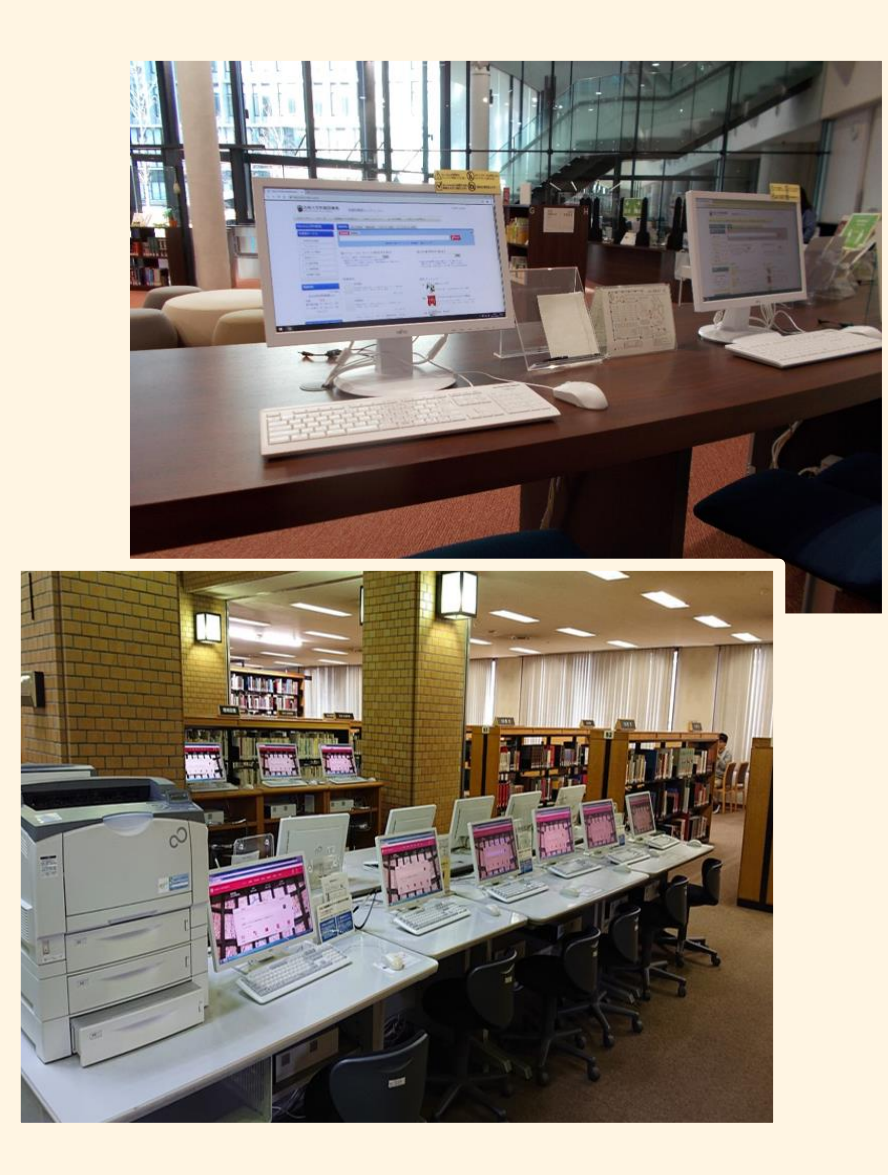

図書館Webサイトから OPACというシステムを 使って検索をします

**OPAC = Online Public Access Catalog** [インターネットに繋がっていればどこからでも見られるカタログ]

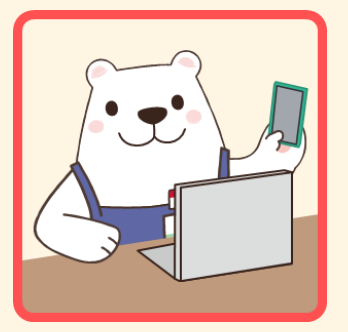

自分のスマートフォンや パソコンでも検索できます!

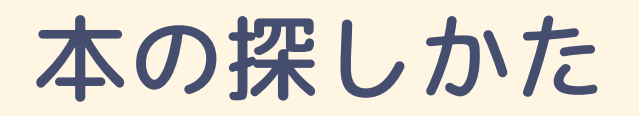

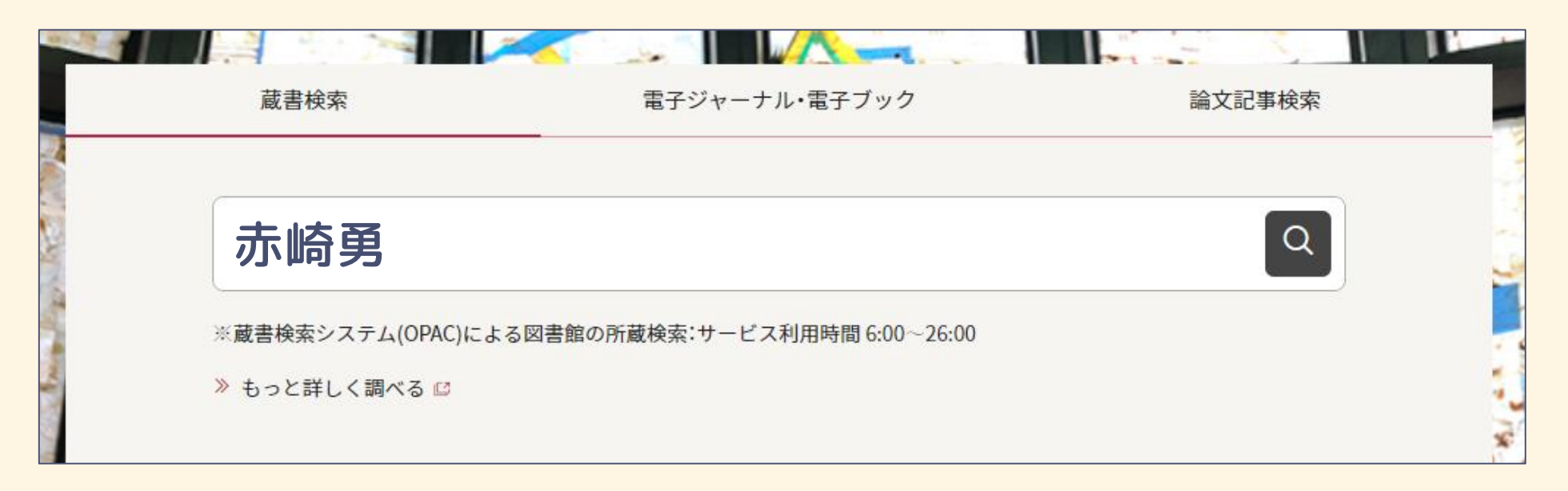

#### 調べたいキーワードを入れて、検索ボタンをクリックするだけ

#### **OPACの検索結果**

| 🔍 目録検索 ▼ 💄 利用者             | サービス ▼ |                                                         |                                             |                | 🐼 閲覧履歴               | 🟹 検索履歴                   | A English            |
|----------------------------|--------|---------------------------------------------------------|---------------------------------------------|----------------|----------------------|--------------------------|----------------------|
| 蔵書検索 他大学検索 横断              | 検索 リポシ | ットリ検索 ディスカノ                                             | (リー検索                                       |                |                      | ? マイフォルダとは<br>? 検索アラートとは |                      |
|                            |        |                                                         |                                             |                |                      | 👷 検索条件を登録                |                      |
| 小响另                        |        |                                                         |                                             | 一検索            |                      | 🥪 検索アラートに                | 登録                   |
| 絞り込み検索                     | 書誌植    | 検索結果一覧 1件                                               | ~9件(全9件) 🚔 印刷                               | )              |                      | 簡易表述                     | ▶ 詳細表示               |
| 館内にある資料のみ                  | □全て選択  | 【 】ブックマーク 🍺                                             | 出力                                          |                |                      |                          | ✓ 10/ <sup>+</sup> ✓ |
| 資料種別                       | 1      | 2015 eng                                                | jlish communication 1 : i                   | in memory of N | lobel Laureate in ph | nysics in 2014 prof.     | Isamu                |
| 図書 (9)                     |        | 図書<br>梯原久夫担                                             | 当 榊原久夫, 2016.                               |                |                      |                          |                      |
| 所蔵館                        | Pfi    | 截館 配置場所                                                 | 請求記号                                        | 資料ID           | 卷号                   | 状態                       |                      |
| 本館 (9)                     | *      | :館 1F 書庫                                                | 377.15/Sa31                                 | 70382189       |                      |                          | 予約                   |
| 薬学部分館(1)<br>ドーム前C(1)       |        | たか<br>「「「「」」<br>「「」」<br>「「」」<br>「」」<br>「」」<br>「」」<br>「」 | <mark>勇</mark> その源流:議を言うな嘘<br>- 南方新社, 2015. | をつくな弱いもの       | Dをいじめるな              |                          |                      |
| 著者/関係者                     |        | -                                                       |                                             |                |                      |                          |                      |
| 赤崎,勇(8)                    | Pfi    | 載館 配置場所                                                 | 請求記号                                        | 資料ID           | 충号                   | 状態                       |                      |
| 日本学術振興会ワイドギャップ             | *      | ·館 3F 附架                                                | 289.1/A32                                   | 13609605       |                      |                          | 予約                   |
| 半導体光・電子デバイス第162<br>委員会 (1) | 3 111  |                                                         | マップ半道休・あけぼのか                                | に最前線へ          |                      |                          |                      |

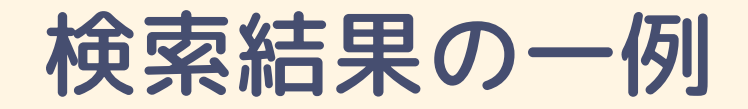

| ADVANCED Normality<br>Internet Service Services | ■<br>図書<br>III族窒化物<br>赤崎勇編著.<br>トロニクス材 | ) <b>半導体</b><br>培風館, 1999 (アドバ:<br>料・物性・デバイス ; 21). | ンストエレクトロ: | ニクスシリーズ |
|-------------------------------------------------|----------------------------------------|-----------------------------------------------------|-----------|---------|
| 所蔵館                                             | 配置場所                                   | 請求記号                                                | 資料ID      |         |
| 本館                                              | 4F 開架                                  | 549.8/A32                                           | 12074802  |         |

#### この本が置いてあるのは…

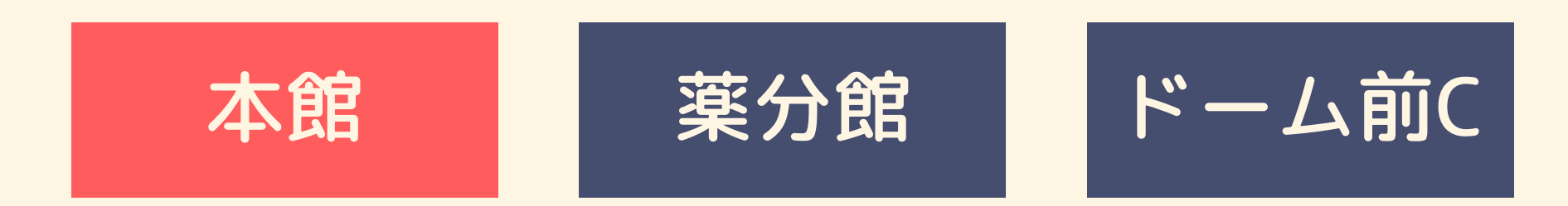

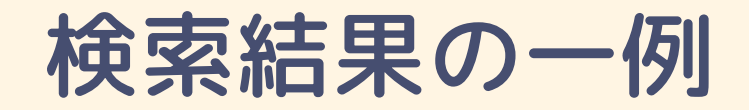

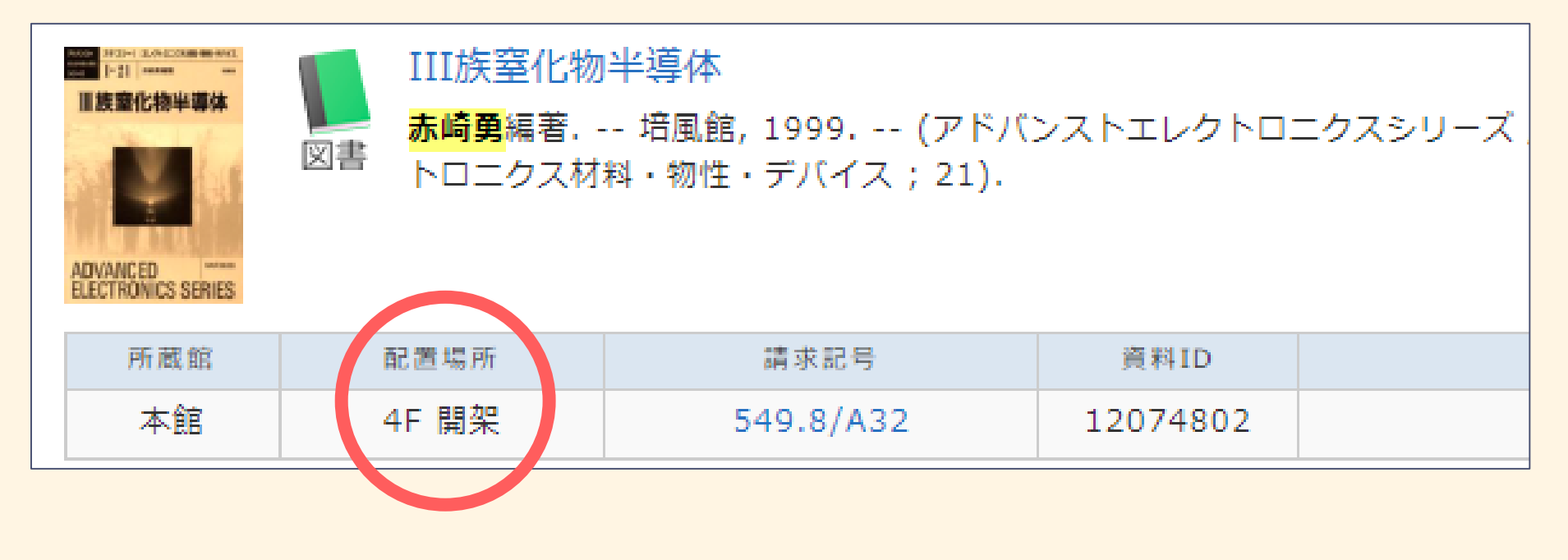

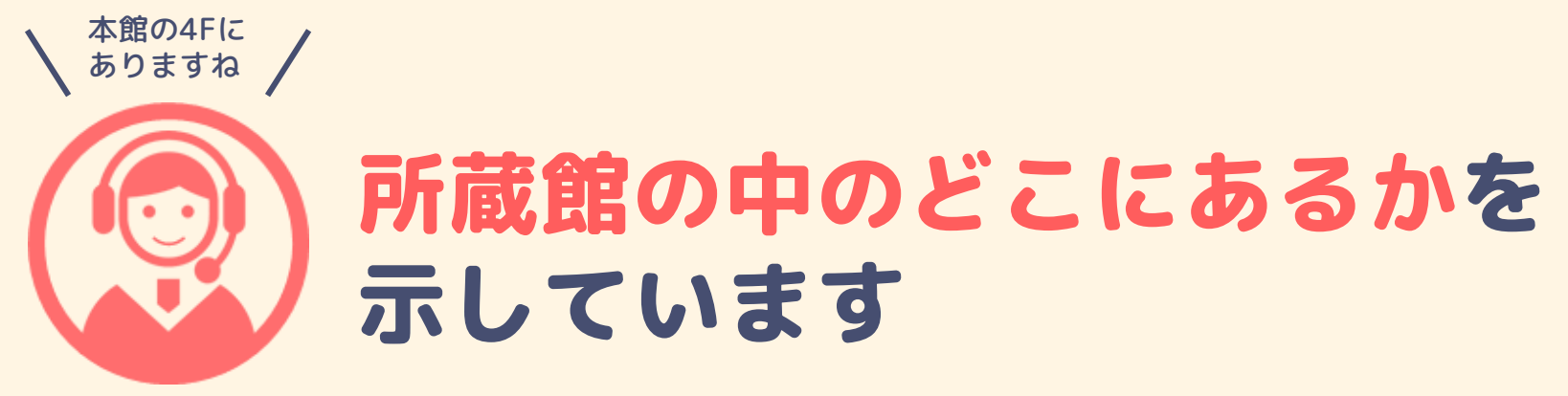

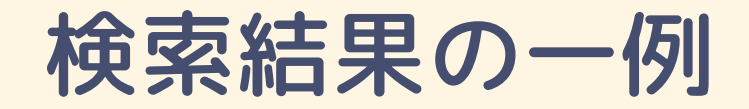

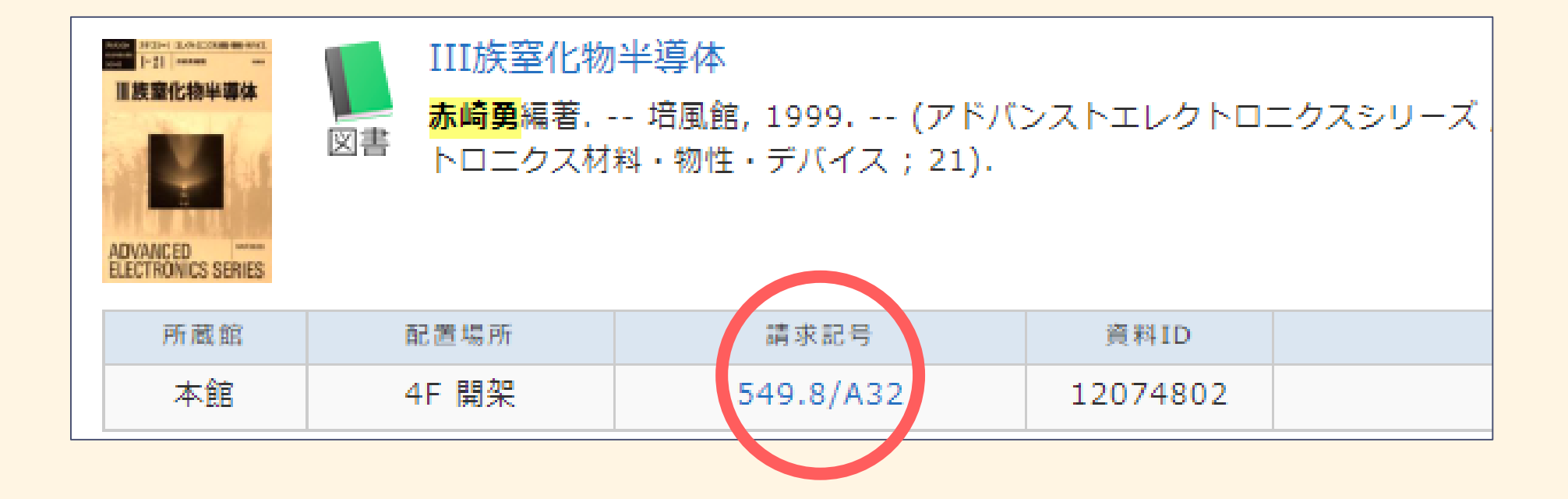

## 請求記号=本の住所

この番号を頼りに、本を探します。配置場所と請求記号は必ずメモしておきましょう!

#### 本の探しかた

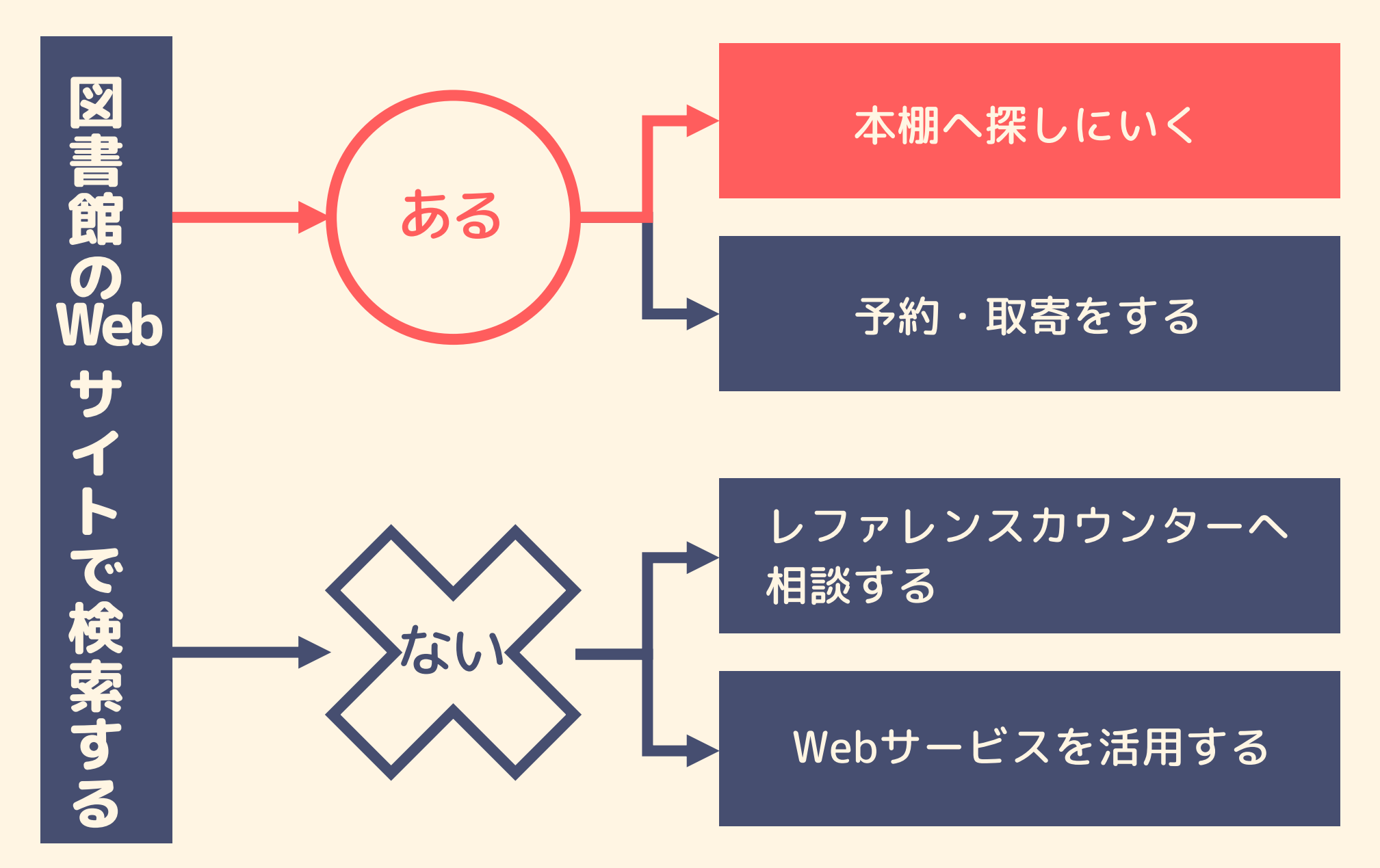

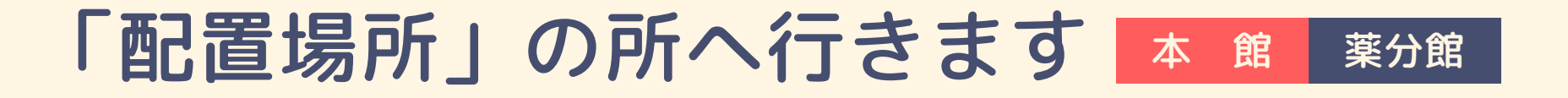

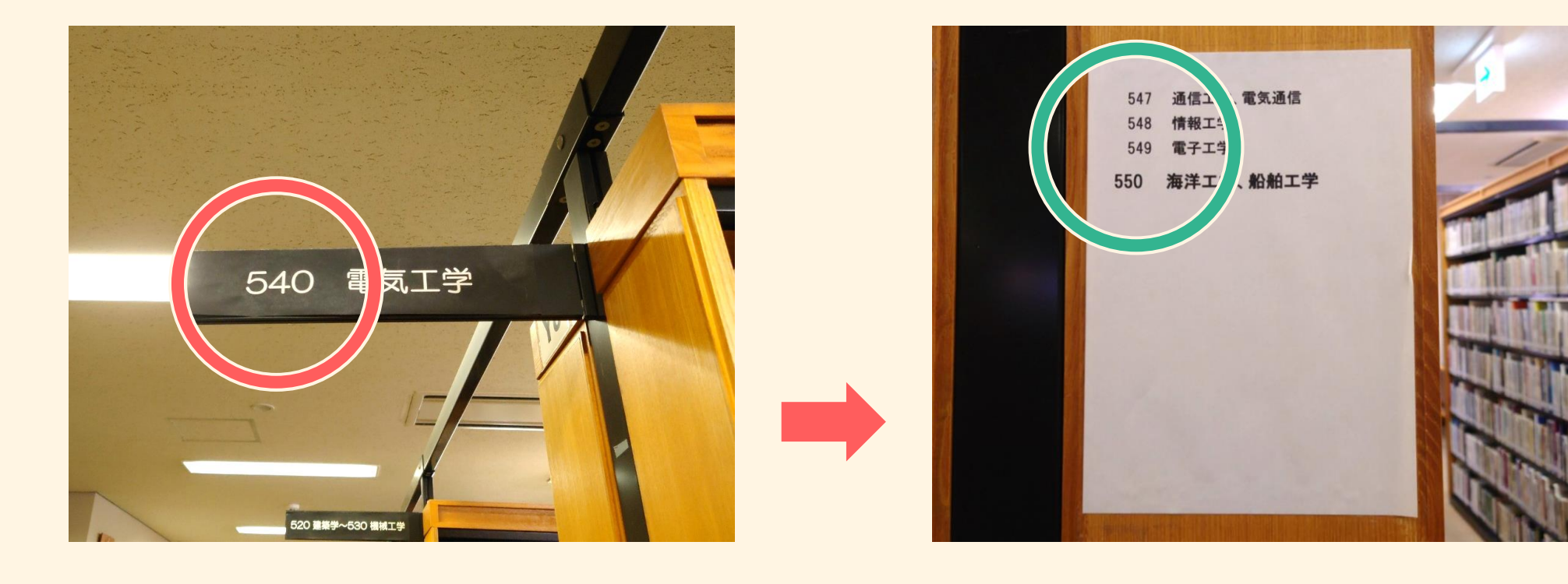

メモした番号の 棚を探す

#### 棚の側面に より詳しい番号が!

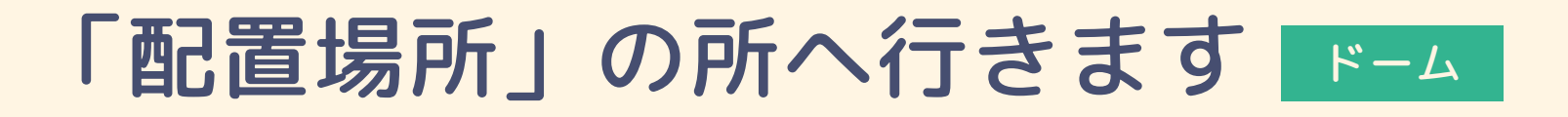

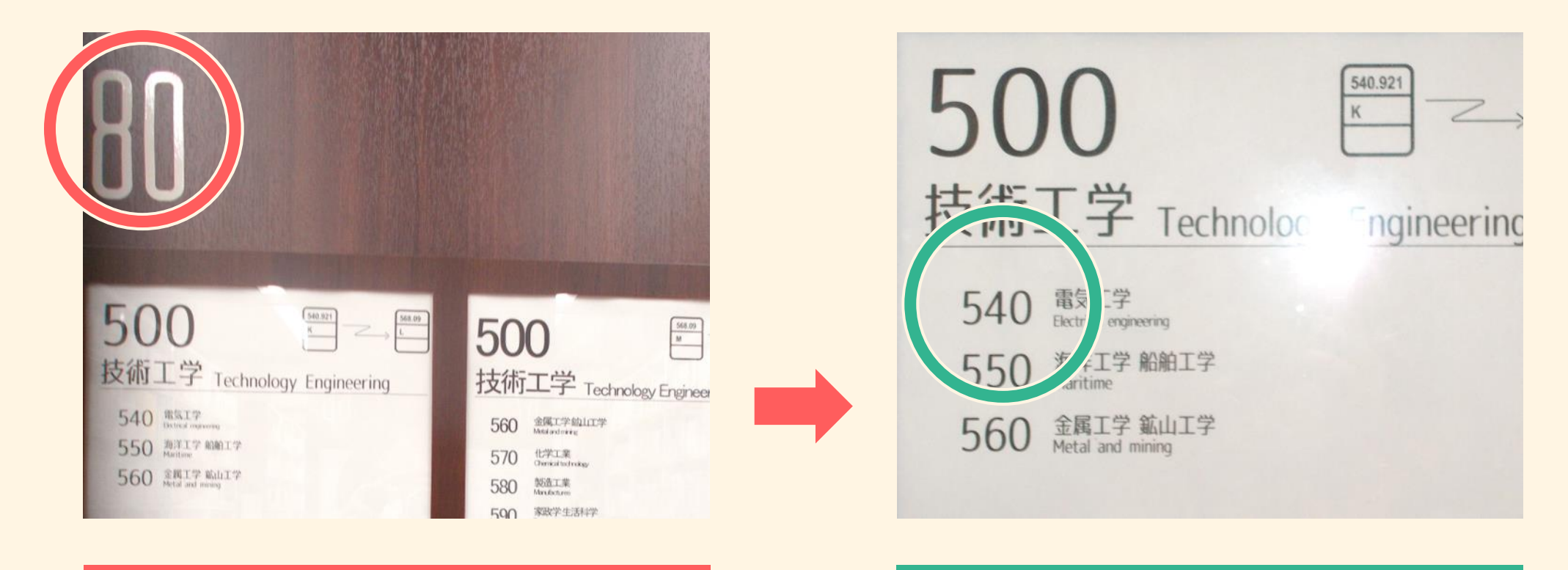

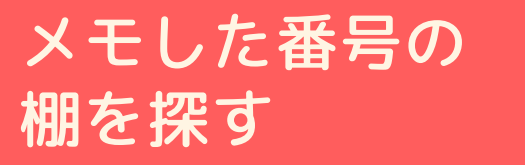

#### 棚の側面に より詳しい番号が!

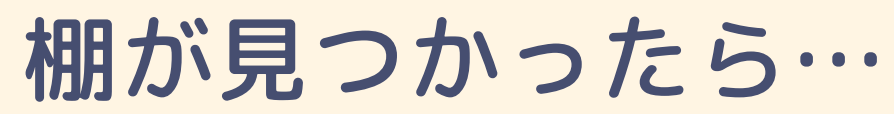

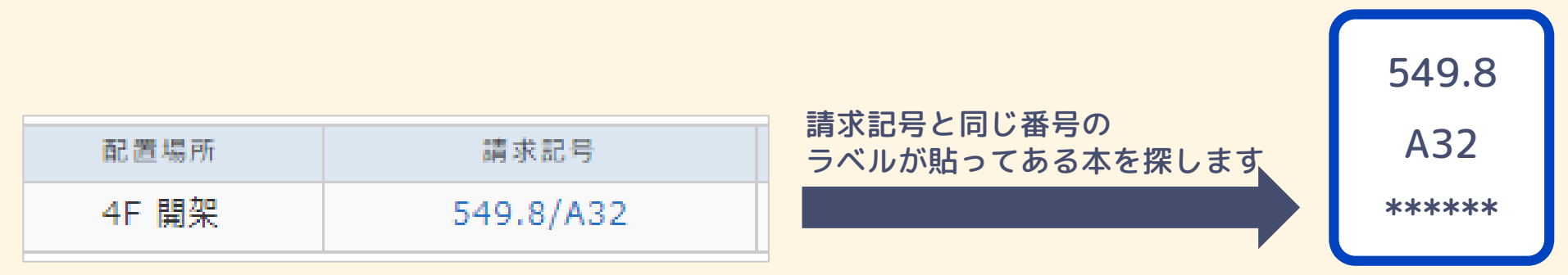

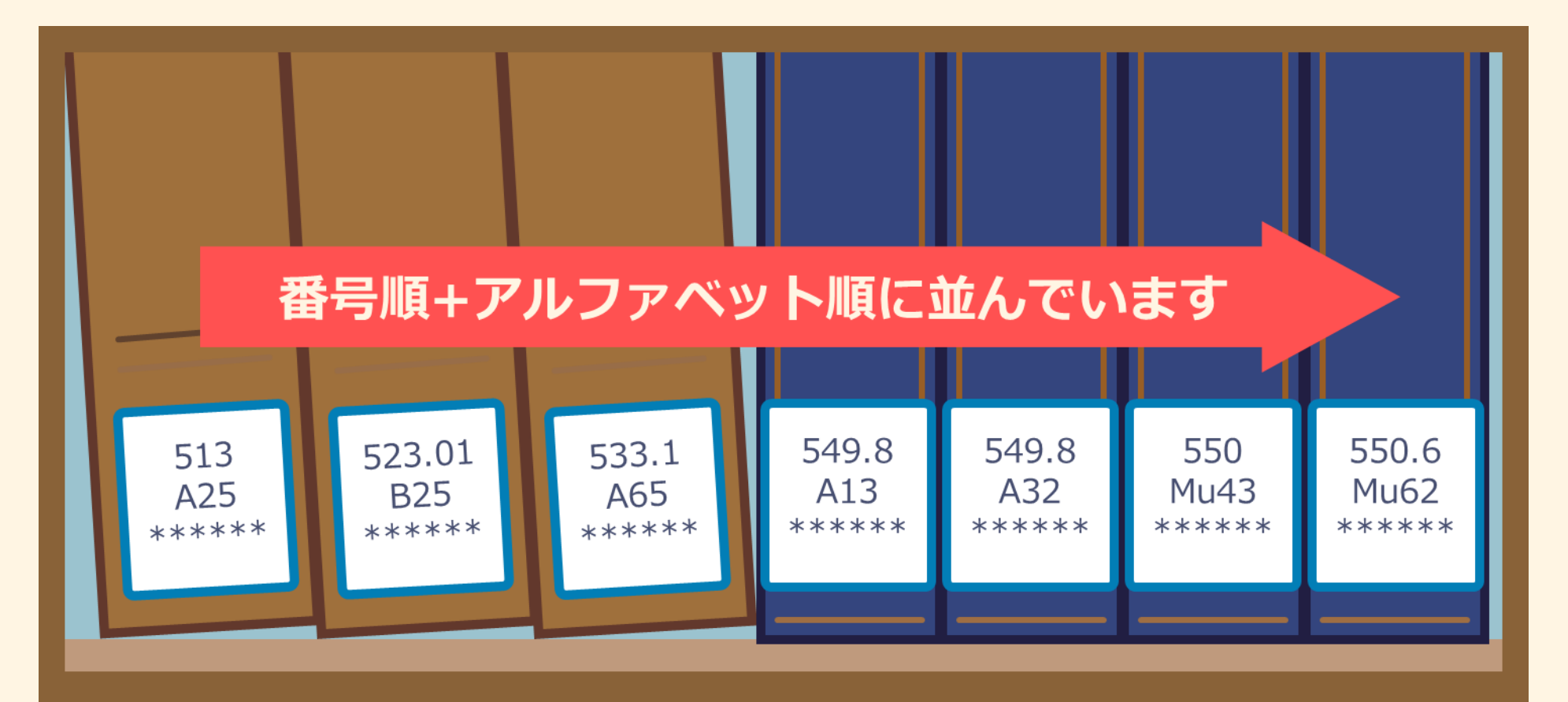

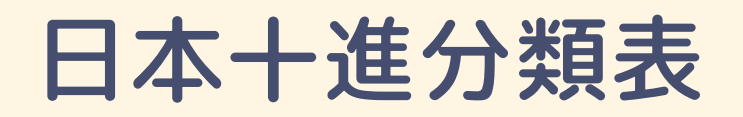

#### 本は番号順=ジャンルごとに並んでいます

| 000 総記      | 400 自然科学    | 800 語学  |
|-------------|-------------|---------|
| 100 哲学      | 500 技術・工学   | 900 文学  |
| 200 歴史      | 600 産業      |         |
| 300 社会科学    | 700 芸術 · 美術 |         |
| 見たい本が決まっている | → OPACで検    | 索してから探す |
| なんとなく見たいジャン | ルがある → 直接棚を | 兆めてみる   |

#### 本が貸出中だった場合は…

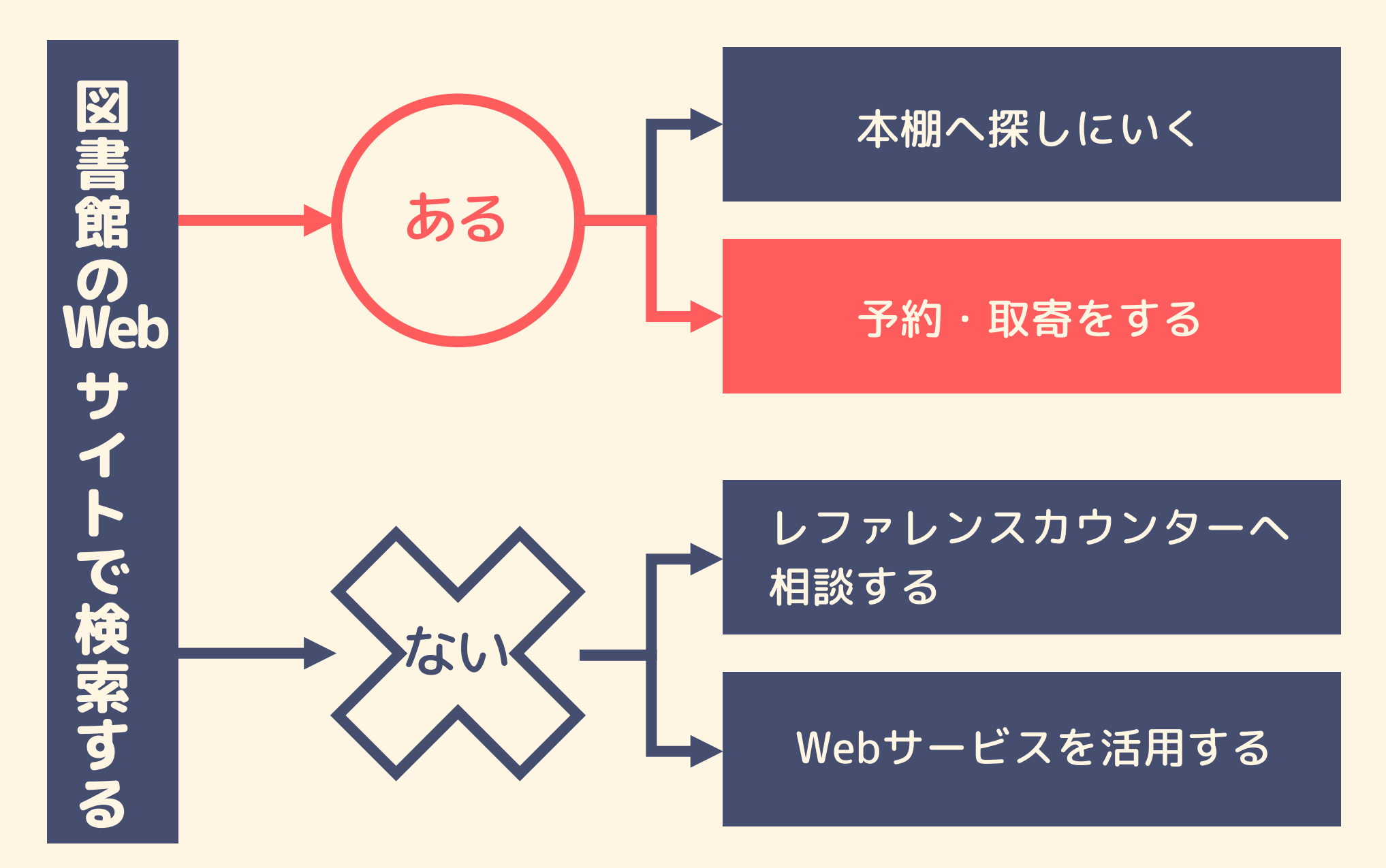

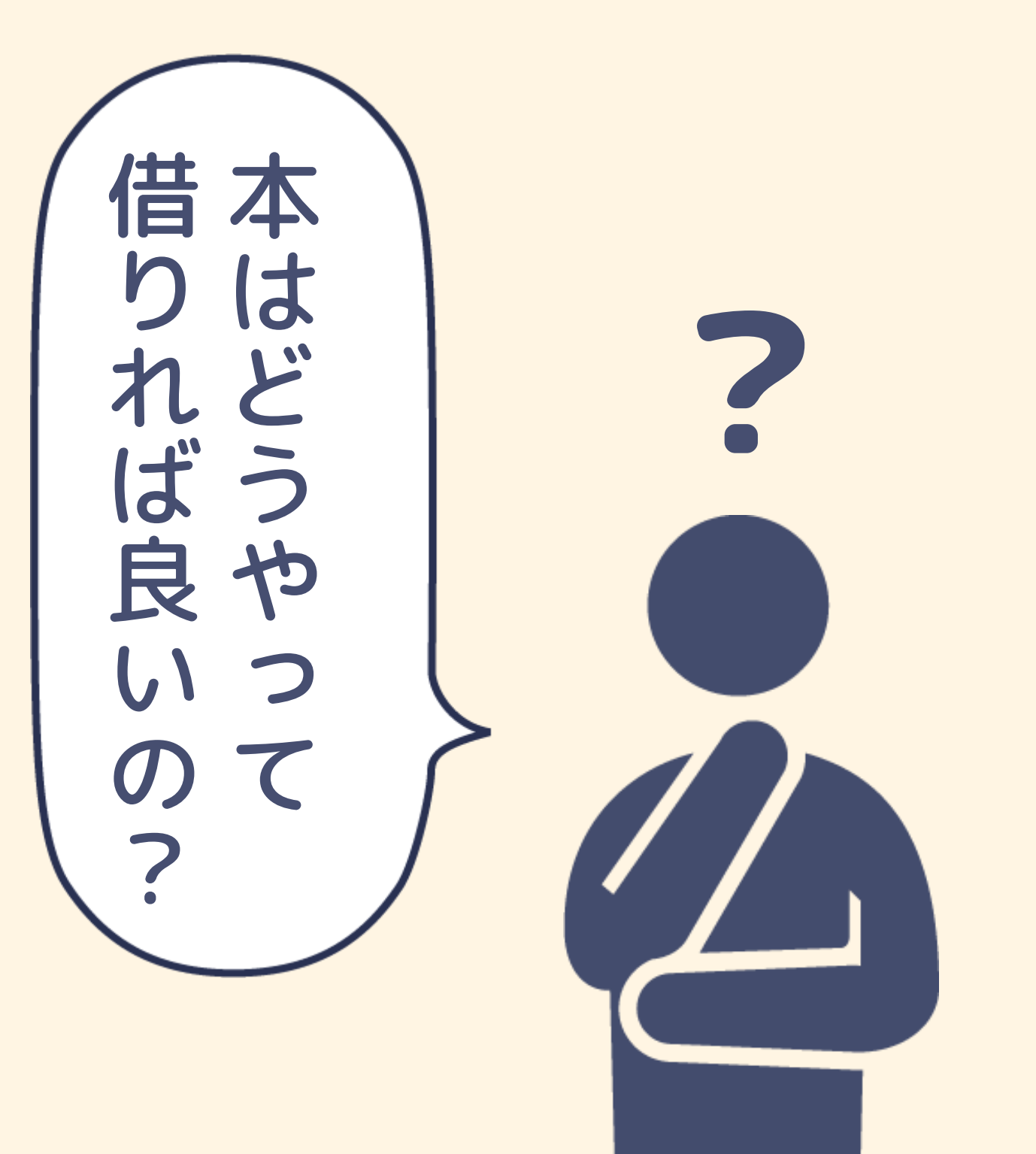

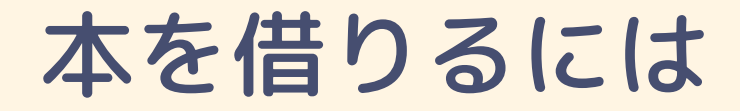

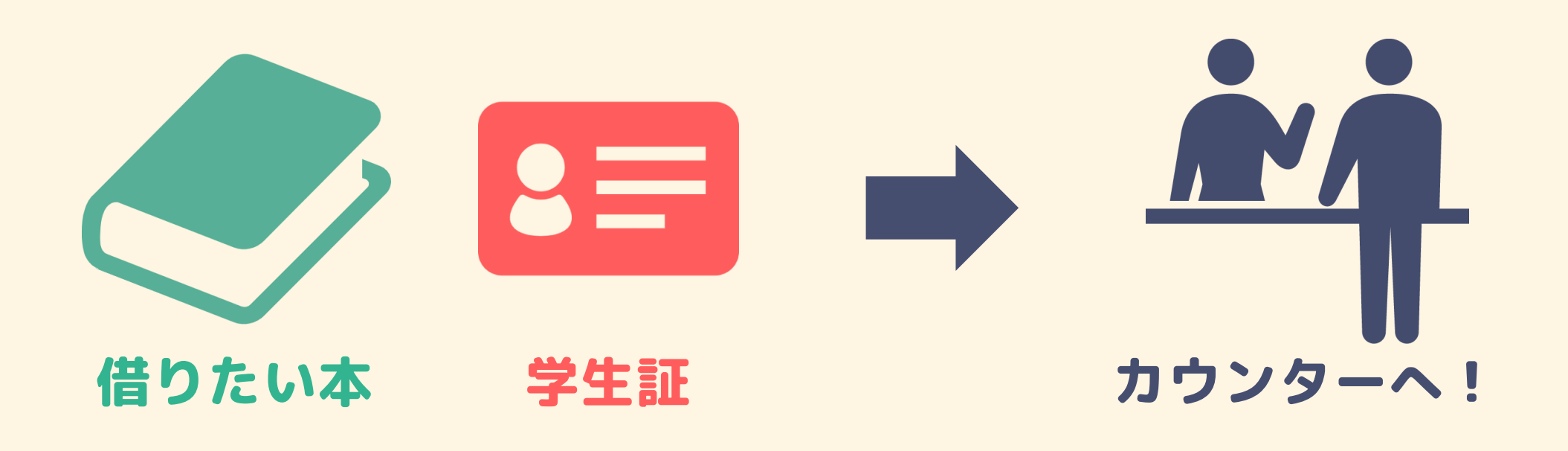

#### 貸出冊数…1人10冊まで

貸出期間…14日間

#### 本を借りるには 自動貸出機の場合 ドームのみ

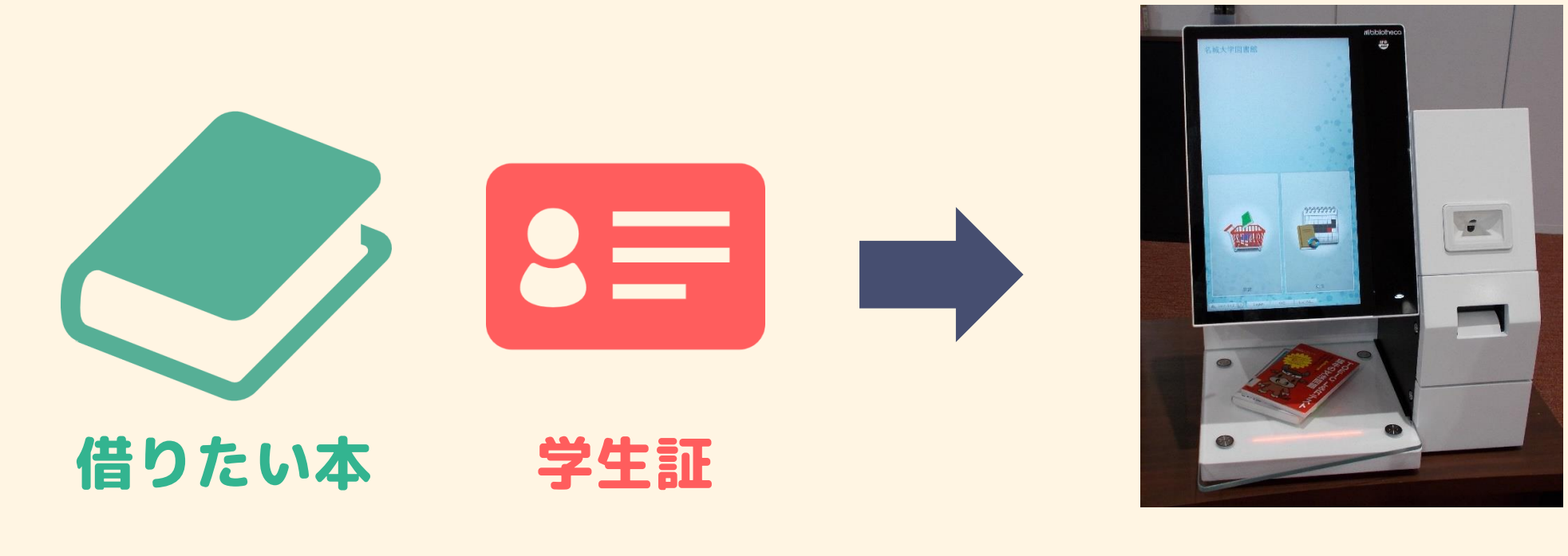

カウンター横の 自動貸出機を操作!

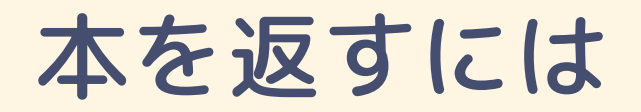

#### 返却もカウンターへ!

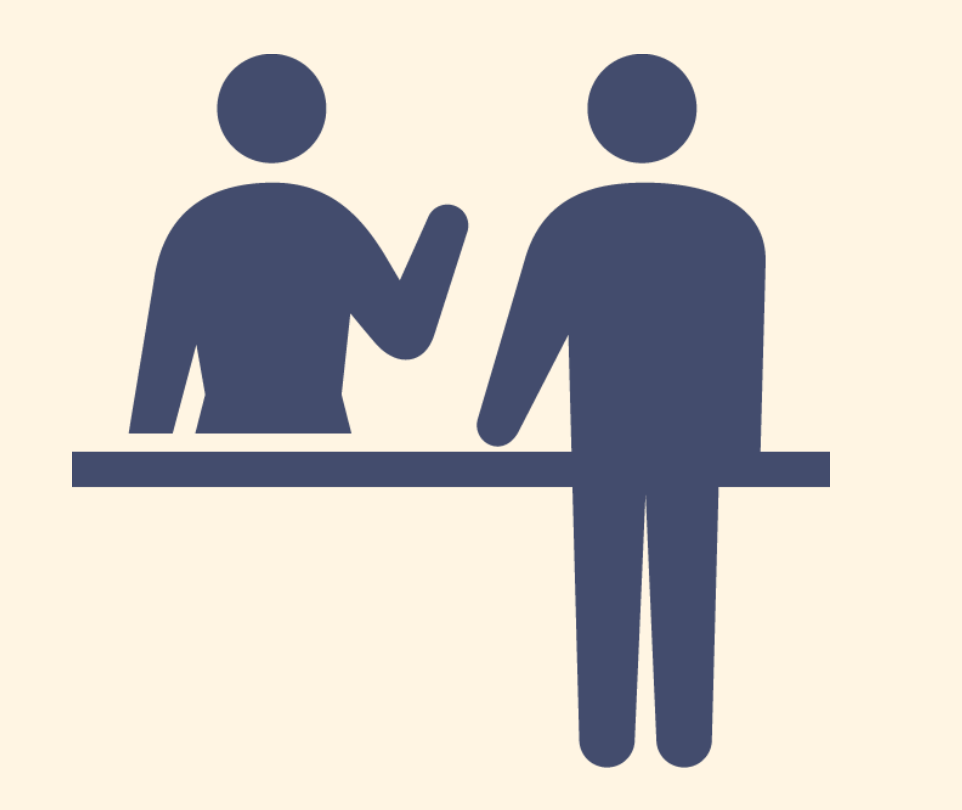

返却の時は借りた本だけで 大丈夫ですが、入館する際に 学生証が必要となります。 どちらも忘れずにお持ちください。

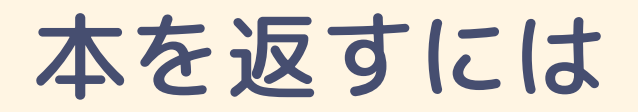

#### 図書館が閉まっているときは 返却ポストへ!

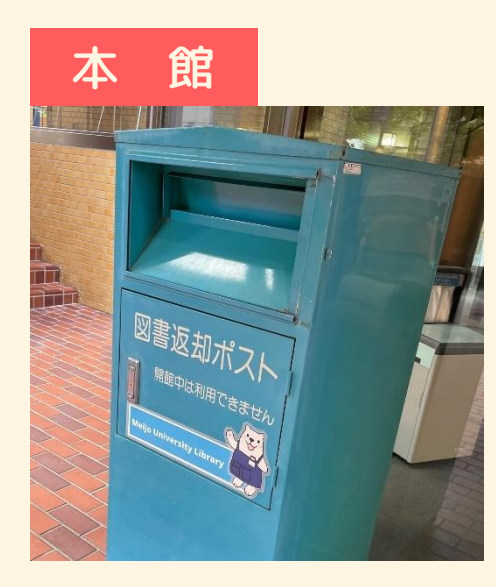

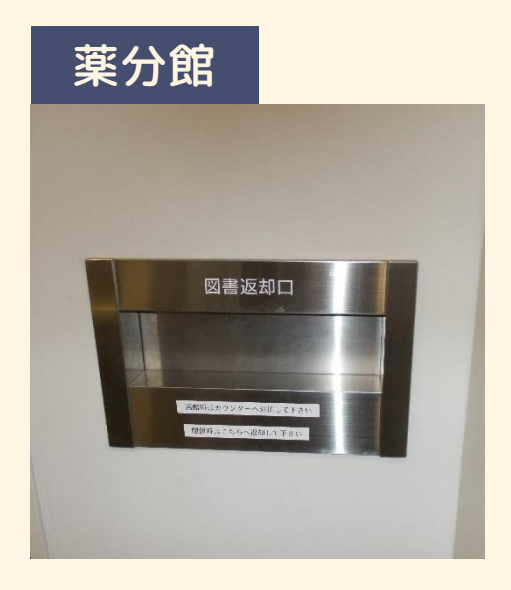

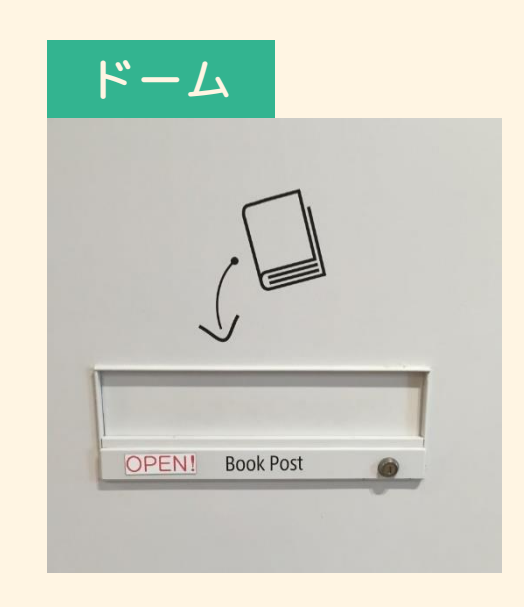

#### 返却日を確認しておこう

#### ▶本の中に期限票 /

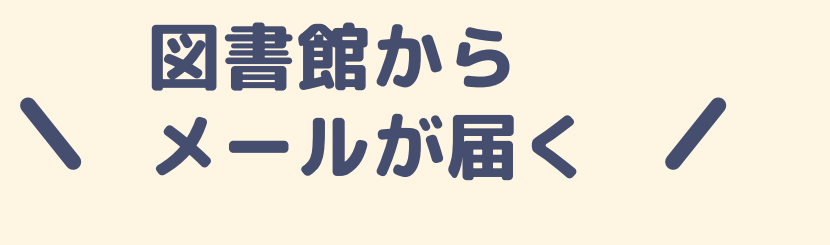

|                   |         | 1895 |
|-------------------|---------|------|
| 貸出期               | 限票      |      |
| ○最後の日付が返          | 却期限日です。 |      |
| 10.0.10           |         |      |
|                   |         |      |
| 10000             |         |      |
| and the second of |         |      |
|                   |         |      |
|                   |         |      |
|                   |         |      |
|                   |         |      |
|                   |         |      |
|                   |         |      |
| 名城大学附             | 属図書館    |      |

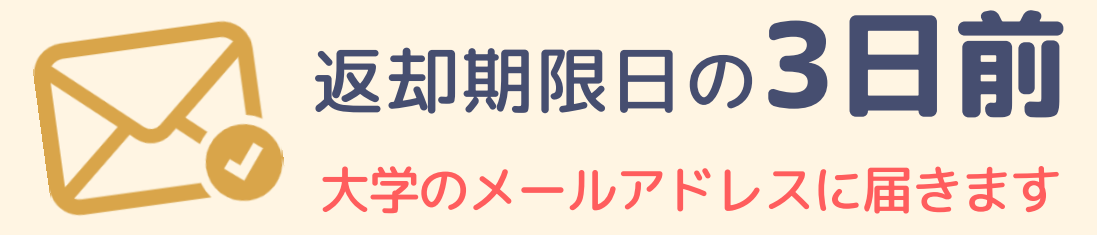

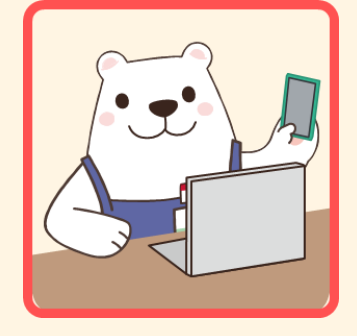

後ほどご案内する My Library というサービスでも 確認できます。 忘れずにご返却ください!

## 館内だけでご利用いただく資料

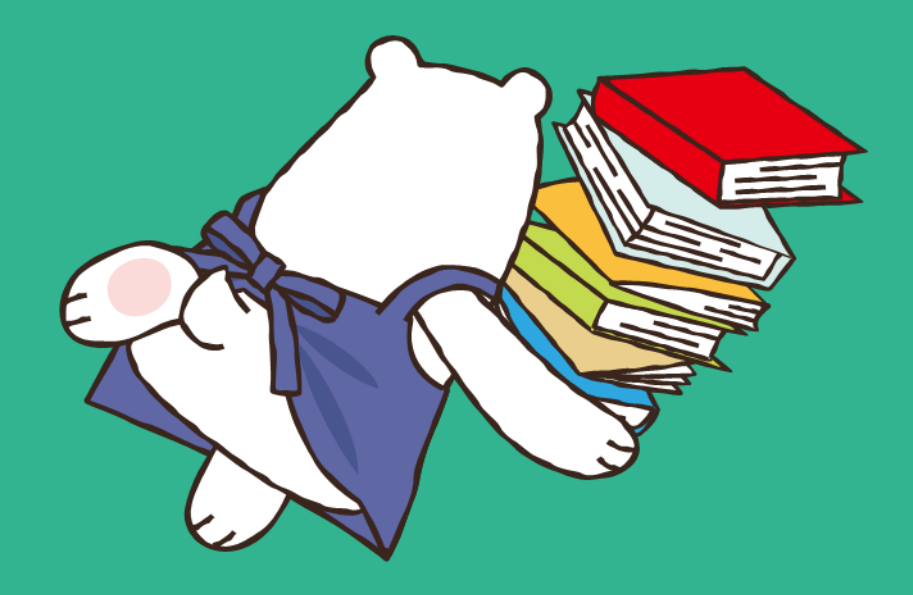

## これらは館内のみでご利用いただけます

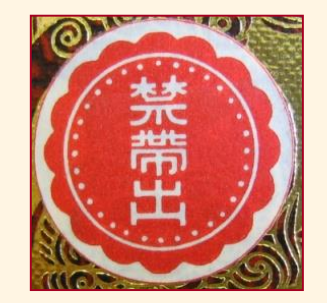

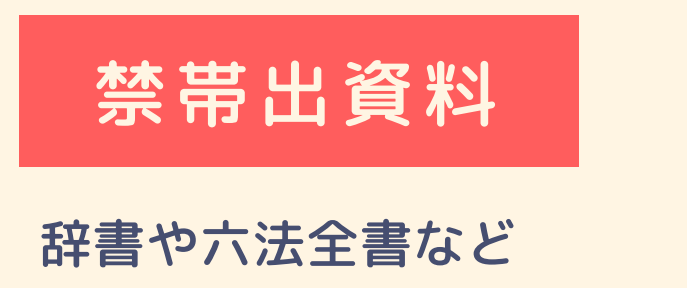

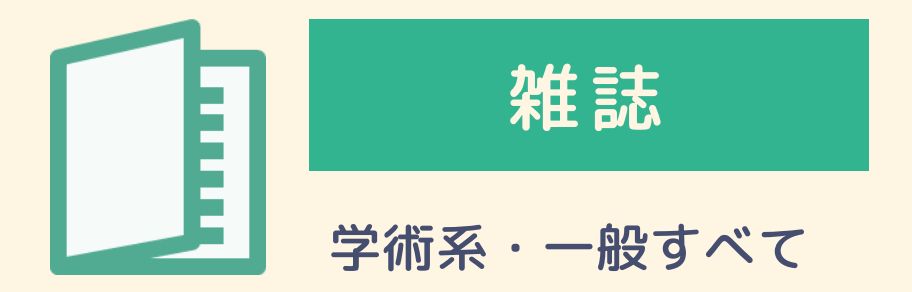

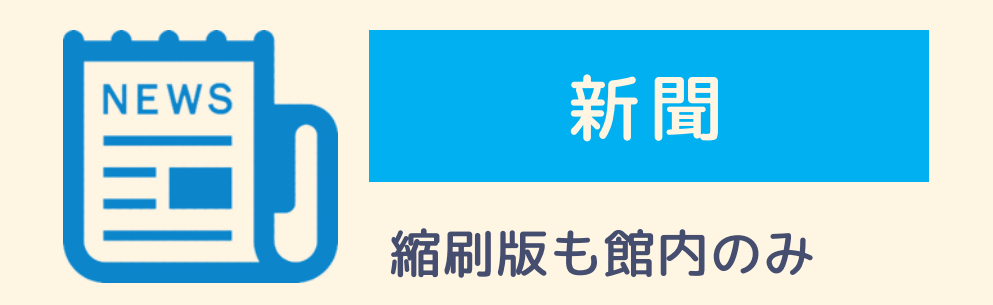

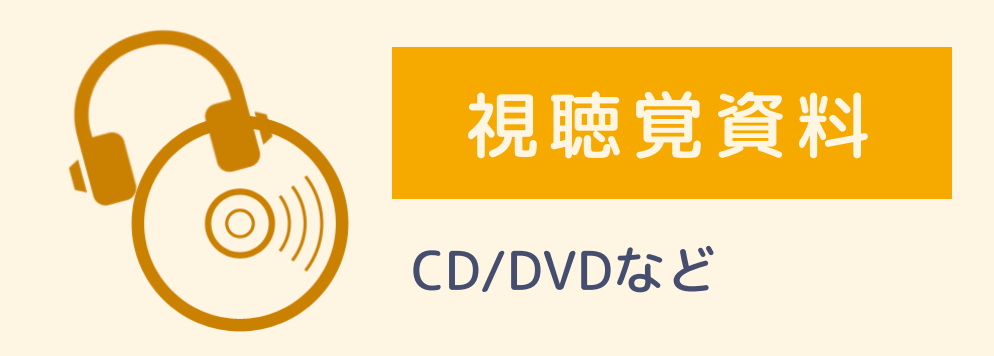

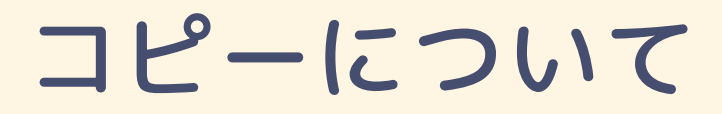

#### 図書館では、著作権法の範囲内でコピーが可能です。 では「図書館のコピー機でできること」はどれでしょう?

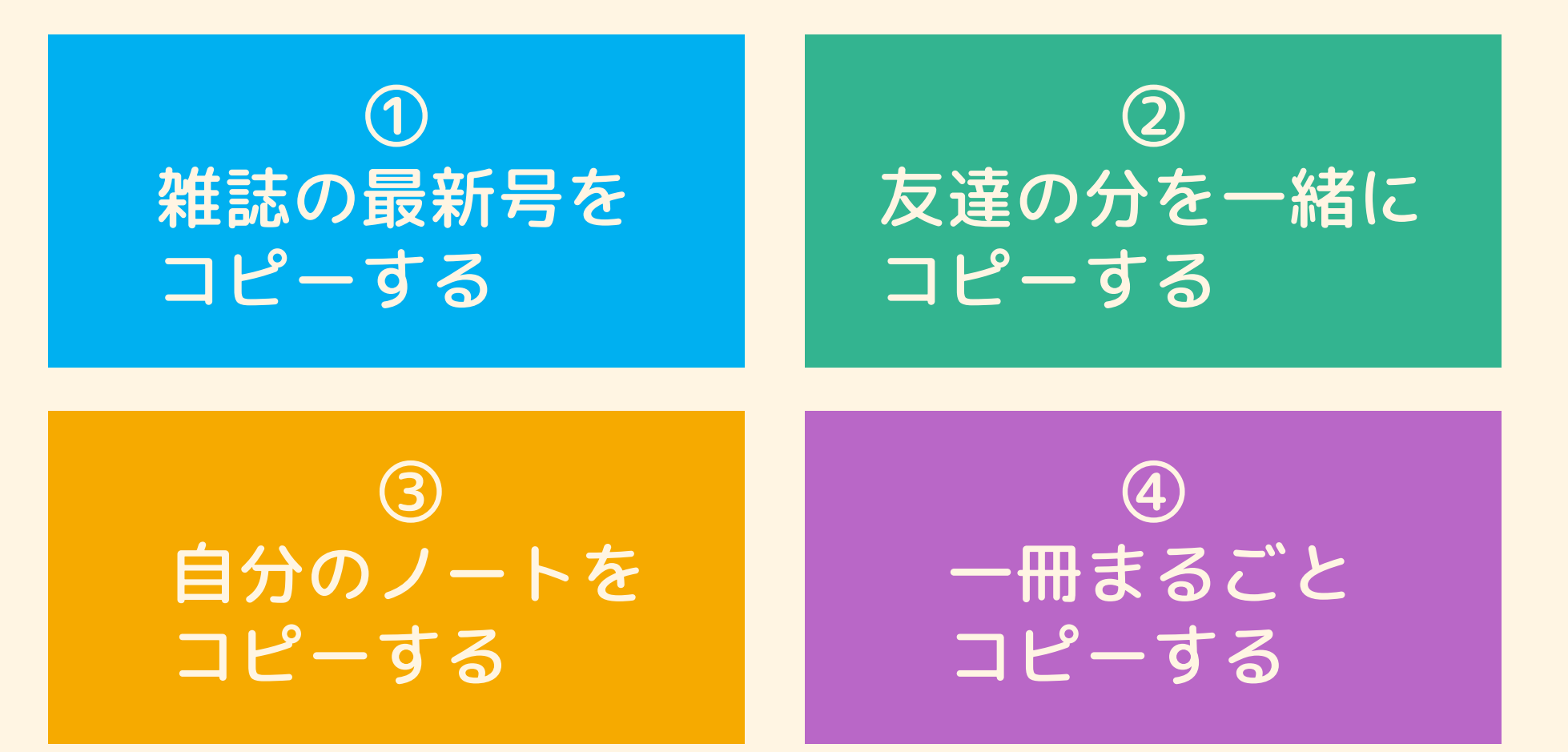

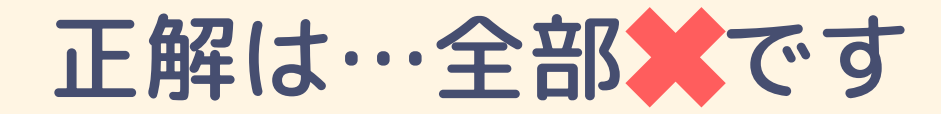

#### 図書館では、著作権法の範囲内でコピーが可能です。 では「図書館のコピー機でできること」はどれでしょう?

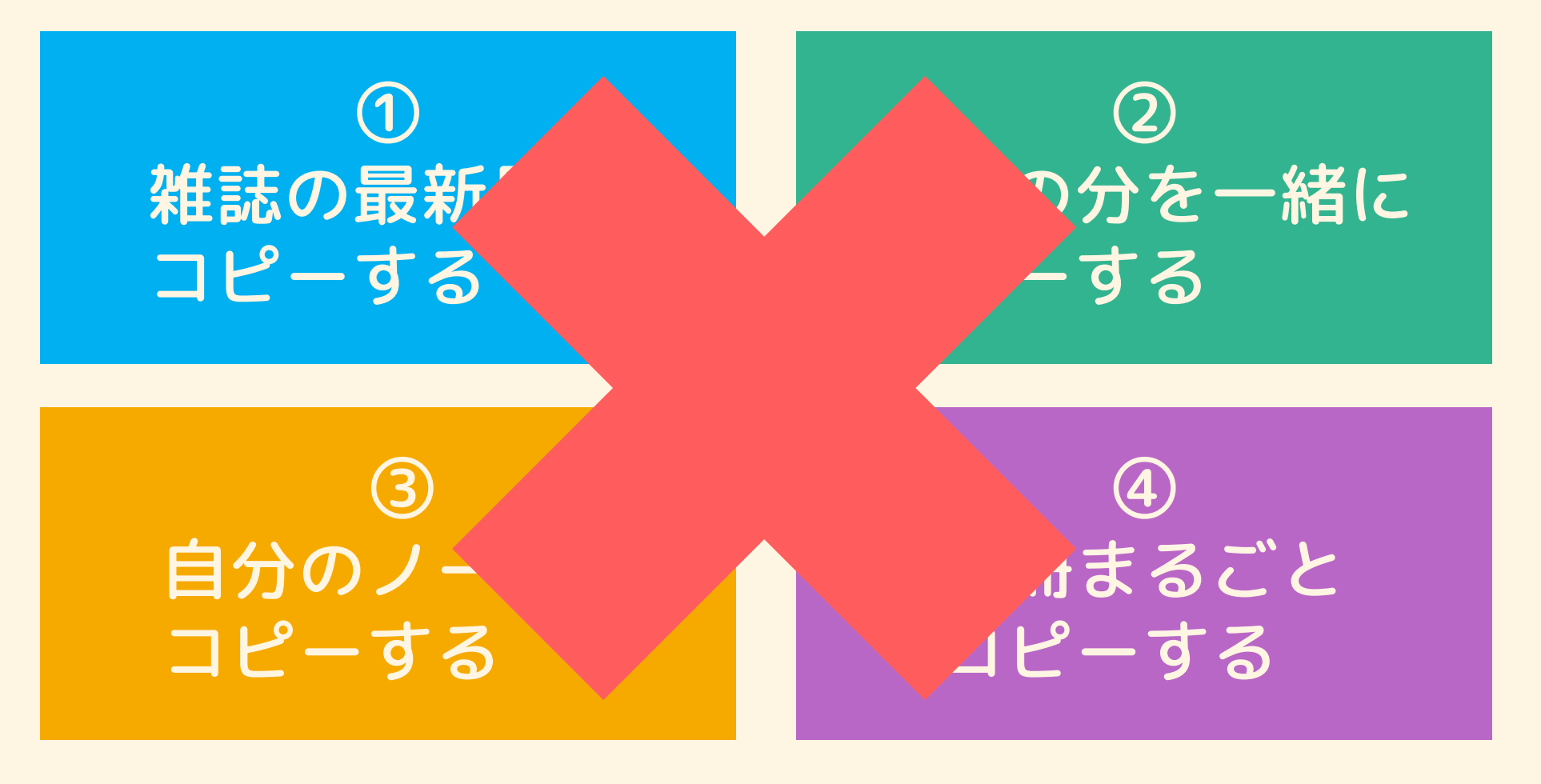

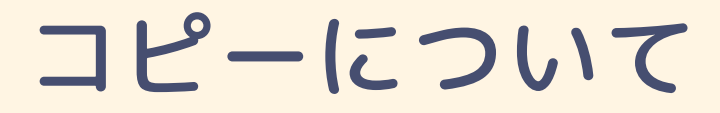

図書館では、著作権法の範囲内でコピーが可能です。

では「図書館のコピー機でできること」はどれでしょう?

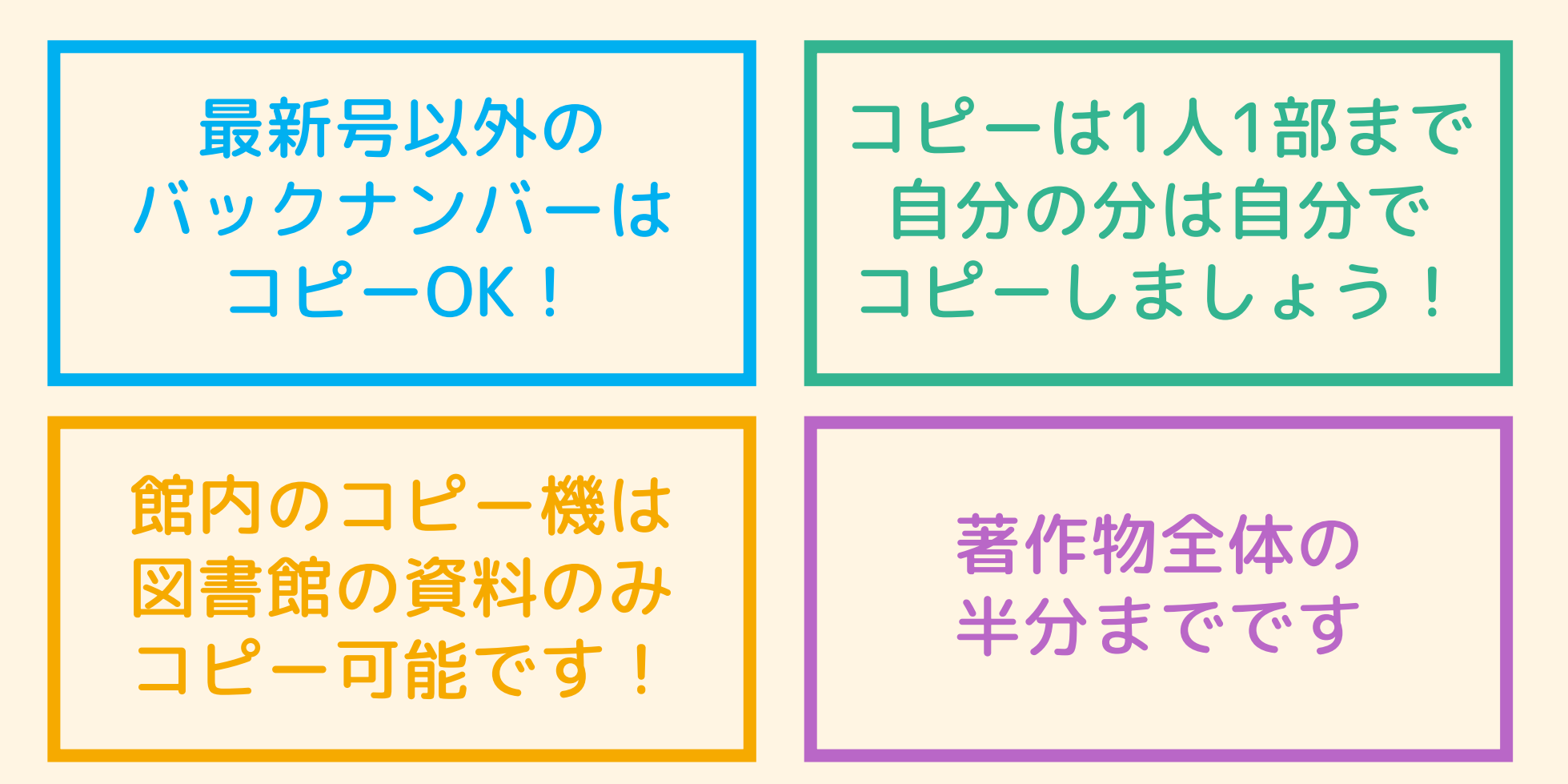

#### 本が見つからないときは…

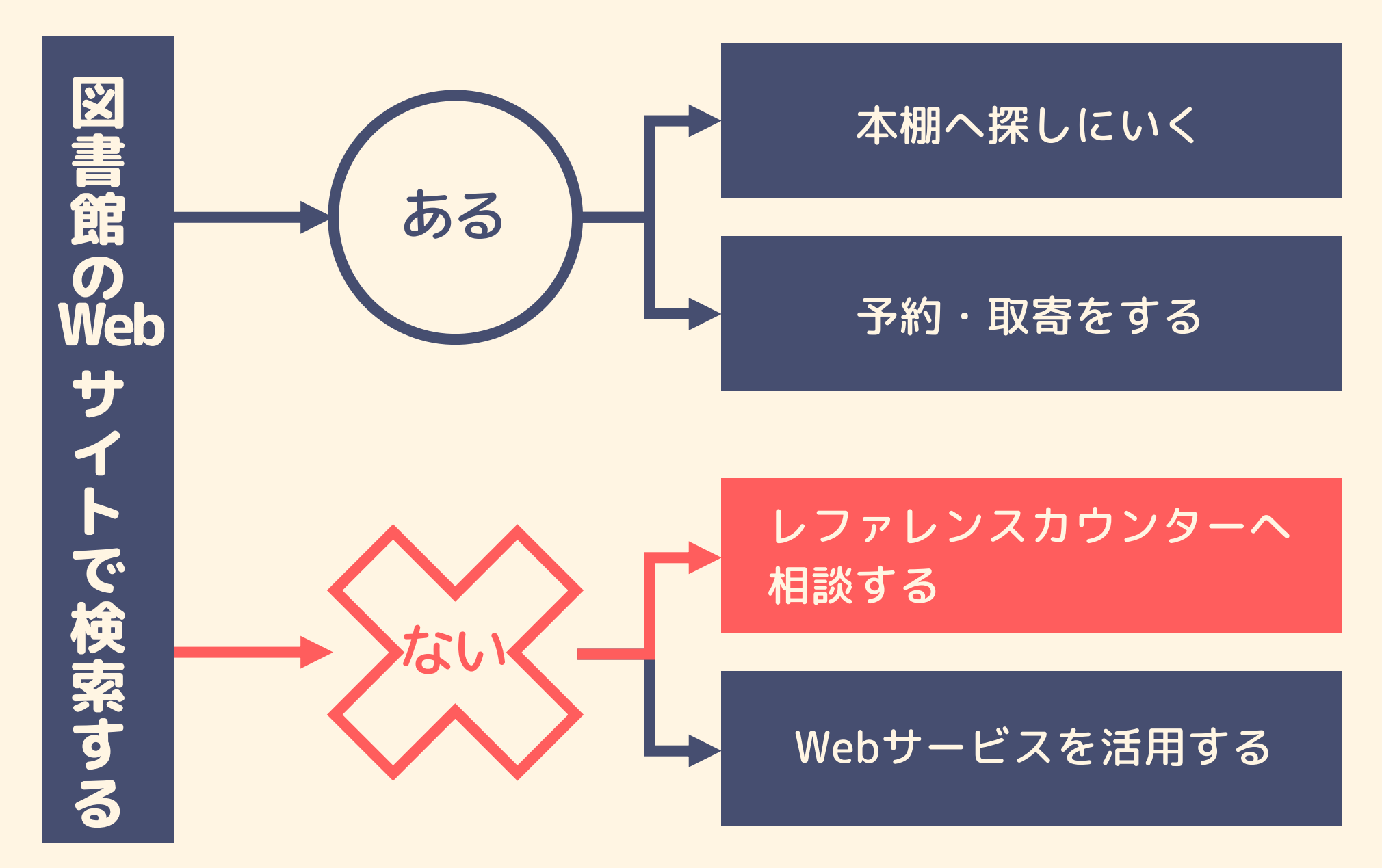

## **レファレンスサービス**をご活用ください

#### 図書館サービスなどの利用案内

#### 検索方法などの利用指導

#### 他の図書館への窓口(取寄・訪問)

#### 調べもの、探しものお手伝いします

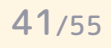

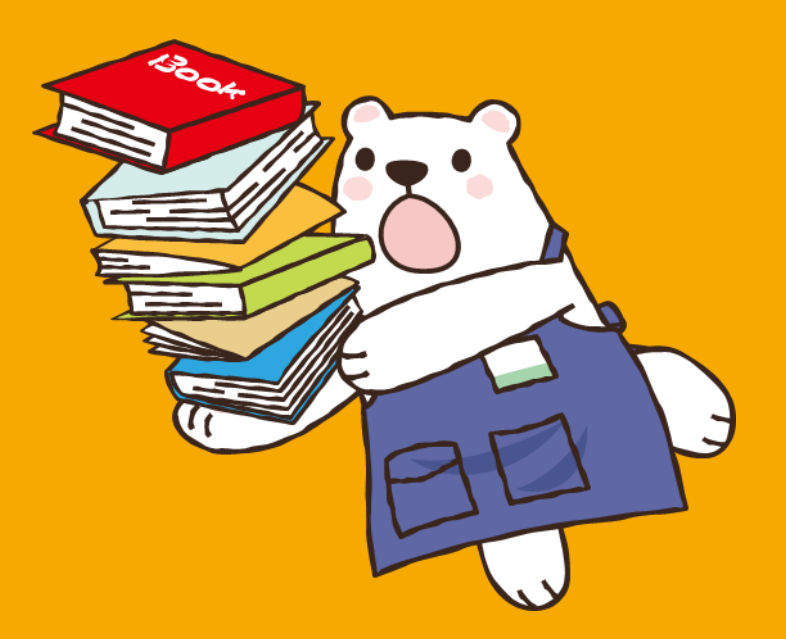

## Webサービスのご紹介

## My Libraryでできること

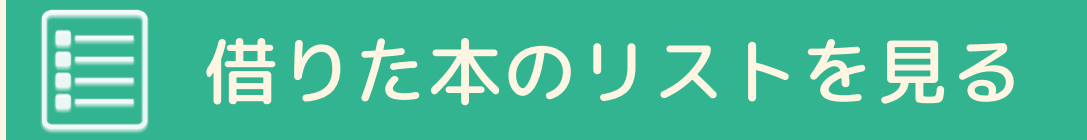

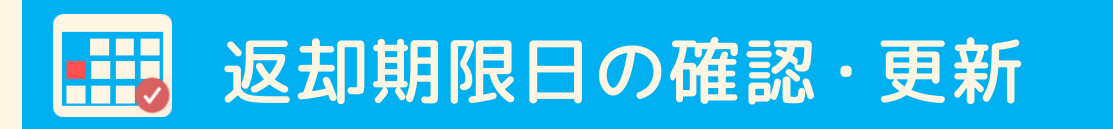

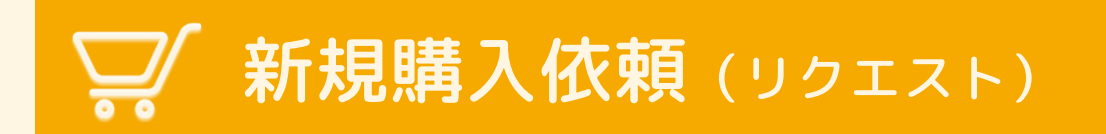

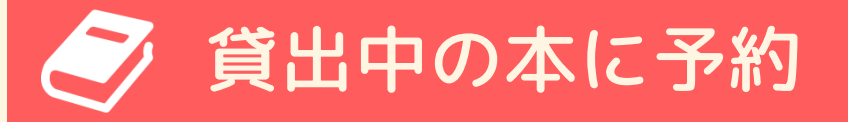

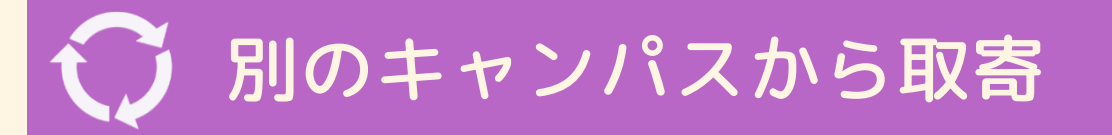

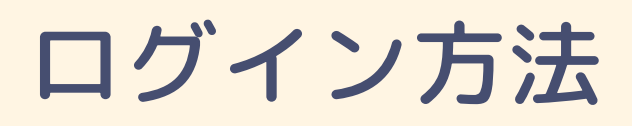

| MEIJO UNIVERSITY 1926 - 2026 |    |
|------------------------------|----|
| 統合ポータルサイト                    | Ι. |
| ユーザー名                        |    |
| パスワード                        |    |
| □ ユーザー名を記憶する。                |    |
| ログイン                         |    |
|                              |    |

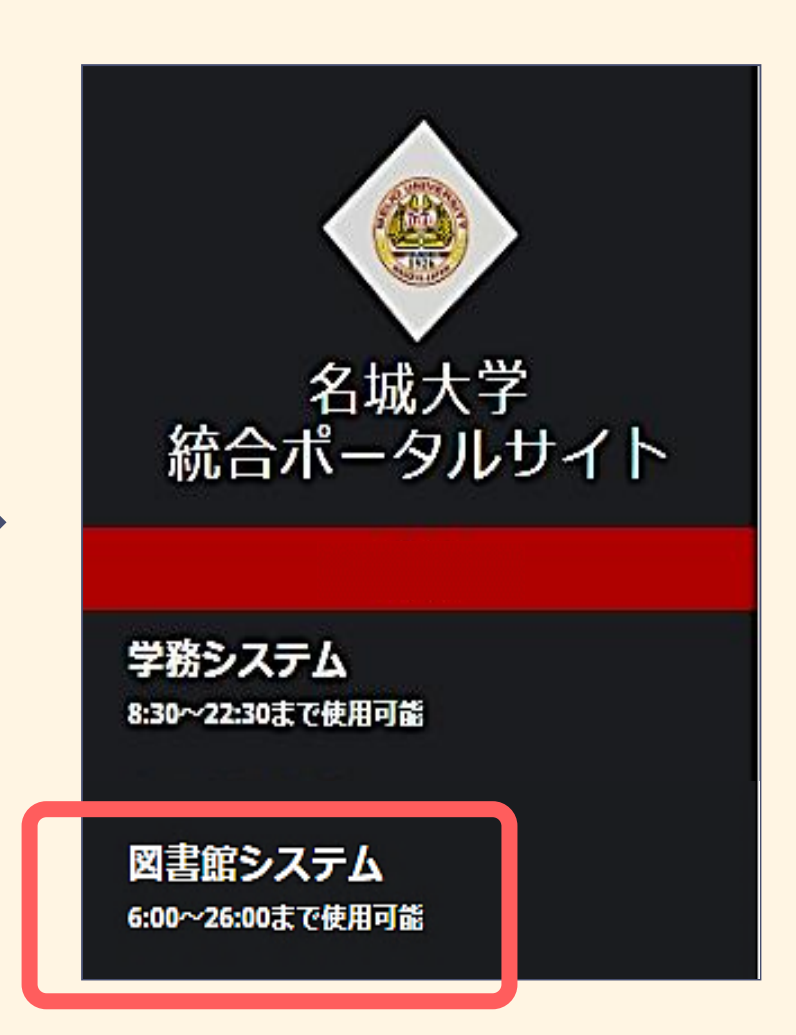

## ログイン方法

| 窗名城大学附属区<br>Meijo University Library | 書館                                                                     | 日本語   旦<br><u>附属図書館</u>                              |
|--------------------------------------|------------------------------------------------------------------------|------------------------------------------------------|
| OPAC TOP カレンダー                       | さ WEBレファレンス よくある質問                                                     | リポジトリ利用条件                                            |
| MyLibrary(学内者用)                      | 蔵書検索 他大学検索 横断検索 リポジトリ検索                                                | を ディスカバリー検索                                          |
| 利用者サービス                              | 简易検索 詳細検索                                                              |                                                      |
| 利用状況の確認                              |                                                                        |                                                      |
| ブックマーク                               | 分類検索   雑誌タイトルリス                                                        | ト  新着案内  貸出ランキング                                     |
| お気に入り検索                              | 電子ジャーナル タイトル検索[学内限定]                                                   | 論文記事検索[学内限定]                                         |
| 新着アラート                               | タイトル、出版社、ISSN/ISBN等を入力   検索                                            |                                                      |
| ILL複写依頼                              | ※雑誌名や本(電子ブック)のタイトルで検索が可能です。<br>論題やキーワードで検索したい場合は、「論文記事検索」を<br>ズ利用ください。 | ※名城大学附属図書館で契約中の電子ジャーナル・電子<br>論題やキーワードでも検索ができます。(一部タイ |
| ILL貸借依頼                              | 2利用くたさい。<br><u> クイックガイドはこちら</u>                                        | <u> 27927776255 1-5-71</u>                           |
| 新規購入依頼                               |                                                                        |                                                      |
|                                      | 新着案内                                                                   | 貸出ランキング                                              |

## 検索・My Libraryはアプリでも!

入れる

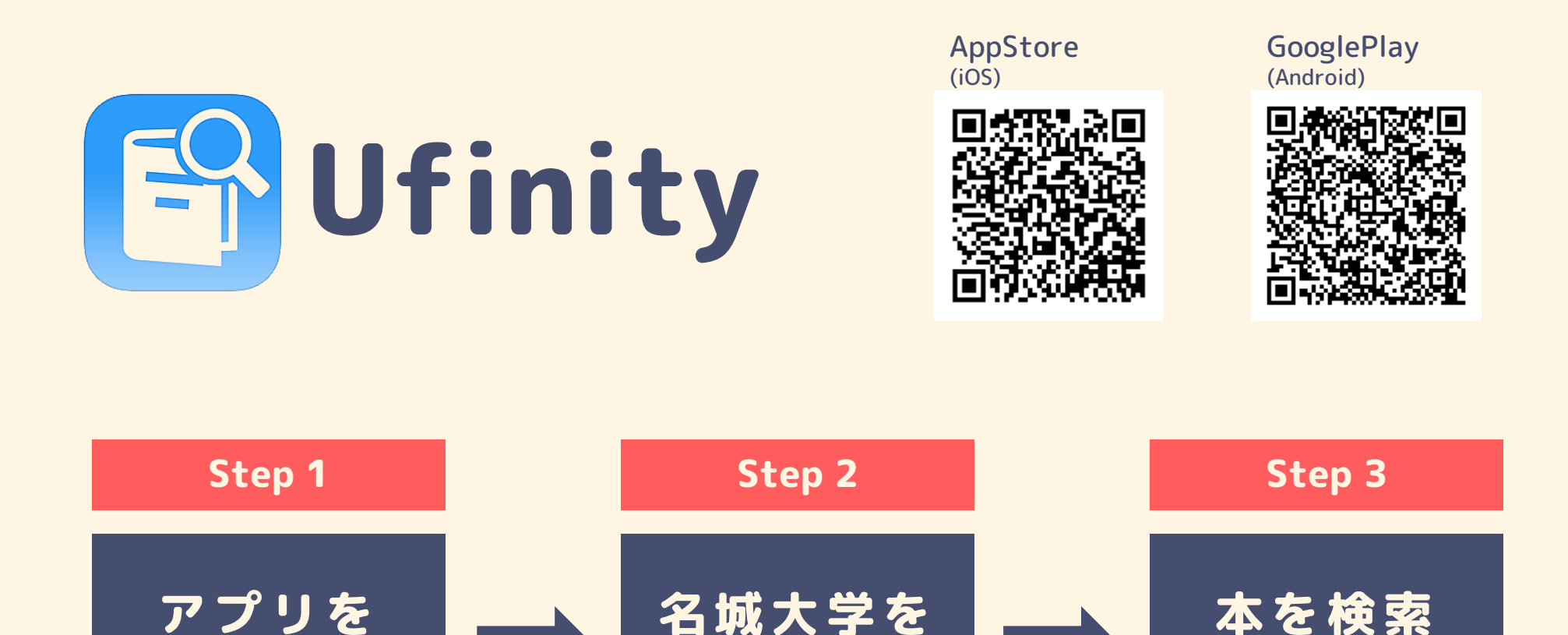

ISBNのバーコードをスキャンして、図書館にあるかどうか調べる機能もついています!

選択

予約·取寄

## 信頼のおける情報源「データベース」

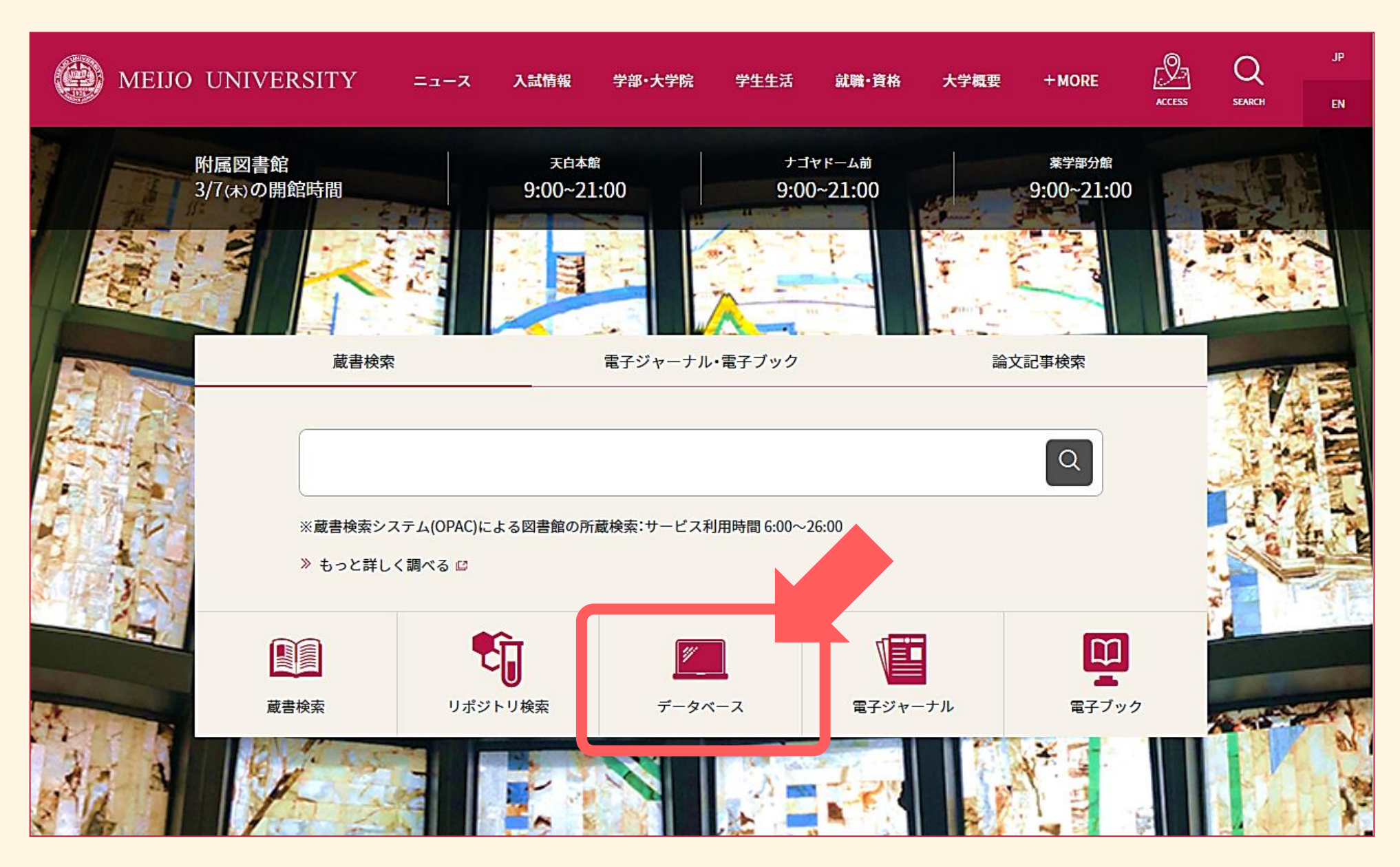

## 知らないことは、辞書を引く

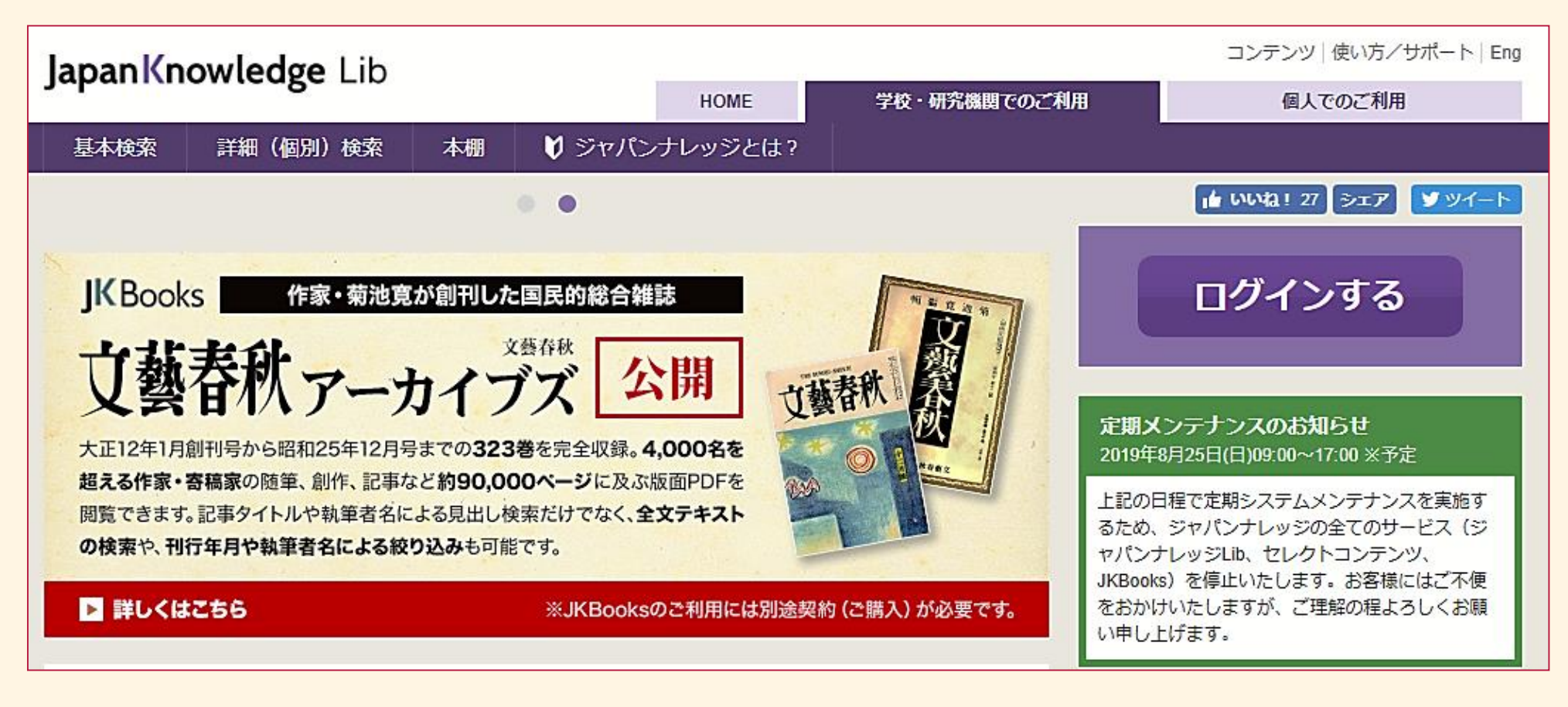

百科事典、各種辞書、ニュース、学術サイトなど 信頼できる情報をまとめて検索できるデータベース

#### 新聞記事の検索、印刷ができる

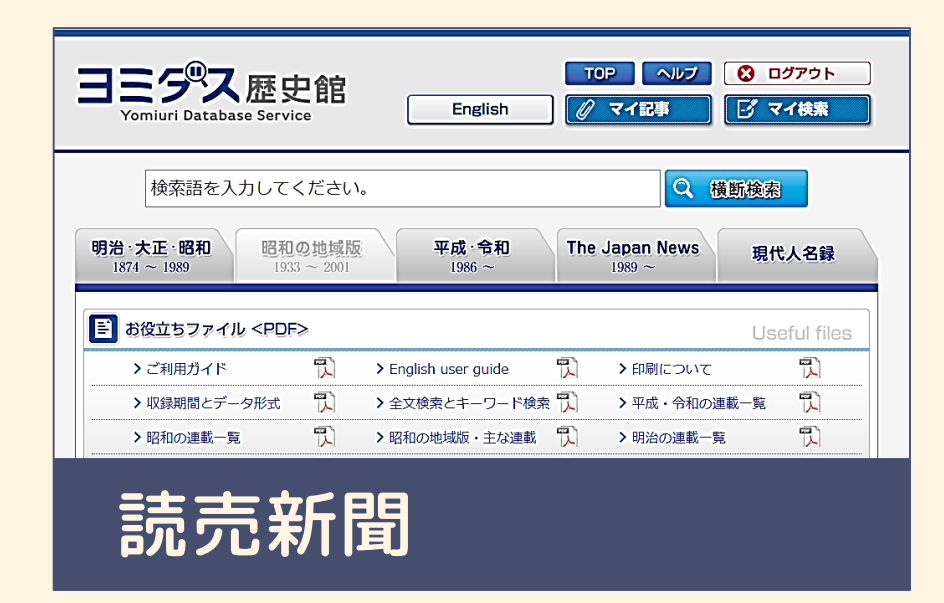

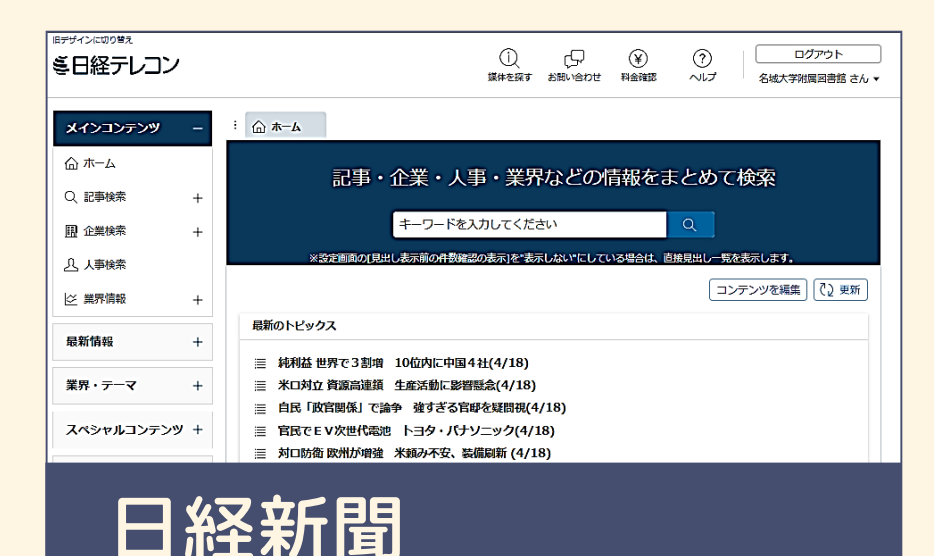

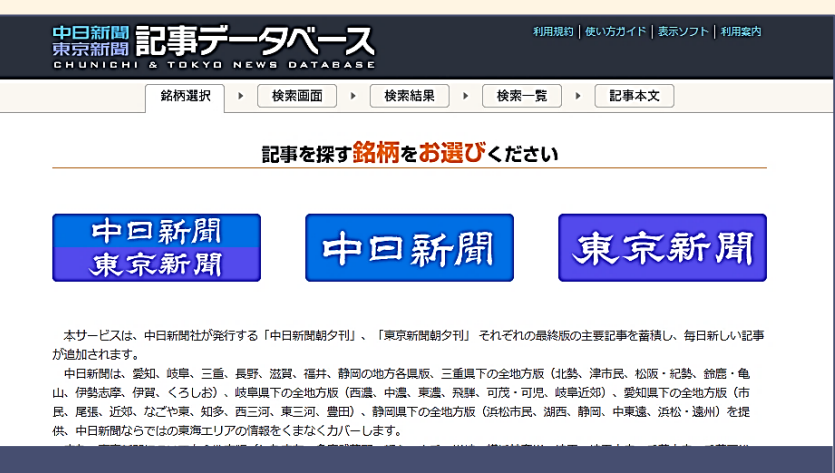

中日新聞

| メ 朝日新聞クロ<br>for Library | スサーチ                                                                      | 全てのコンテンツを検索 X (振躍技術) English 使い方 ⑦ 利用度芝 CPログアウト                                    |
|-------------------------|---------------------------------------------------------------------------|------------------------------------------------------------------------------------|
| ТОР                     | × ##                                                                      |                                                                                    |
| 20#                     | AND OR NOT ( )                                                            | ◆収録記事について                                                                          |
| 縮刷版 ~1999               | 関連キーワード参照                                                                 | ○朝日新聞本紙 1984年8月~ 東京本社版ニュース面から頃次収録<br>○朝日新聞始近面 1988年6日~ 東京・神奈川・千葉・埼玉・茨城・詳트・妖太から頃次収録 |
| キーワード検索                 | ▼異体字を含む ▼回義語を含む ■                                                         | 〇朝日新聞デジタル 2011年5月~一部の独自コラム・運載記事(月に数十本~100本程度)                                      |
| 日付検索                    | X #H7 9 7                                                                 | <ul> <li>〇AERA 1988年5月24日発行の創刊号から</li> <li>〇週刊朝日 2000年4月~ニュース距离</li> </ul>         |
| 全国の地域面                  | ▼対象紙誌名                                                                    |                                                                                    |
| 戦前の外地版                  |                                                                           | ◆論理演算式について                                                                         |
| 現代用語                    | <ul> <li>▼朝日新聞</li> <li>▼朝日新聞デジタル</li> <li>▼アエラ</li> <li>▼週刊朝日</li> </ul> | 「AND」「OR」「NOT」の半角記号(演算子)を使い複数の言葉を組み合わせて検索することが<br>できまず。演算子は半角で入力します。               |
| 英文ニュース                  |                                                                           | <例><br>新車自動車販売台数を知りたい                                                              |
| 人物                      | ▼発行日                                                                      | → 新車 自動車 販売 または→新車 AND 自動車 AND 販売<br>経営破綻に関する記事を読みたい                               |
| アサヒグラフ                  | ○ 3 カ月 ○ 6 カ月 ○ 1 年 ● 全則闻                                                 | → 経営破綻 OR 経営はたん<br>ソフトパンクに関する記事で野球以外のものを読みたい                                       |
| mat mat                 | <ul> <li>日付指定</li> </ul>                                                  | → ソフトパンク NOT 野球                                                                    |
| 歴史写真                    | ♥年 ♥月 ♥日                                                                  | サッカーのワールドカップに関する記事を読みたい<br>ー・サッカー AND (ワールドカップ OR WA)                              |
|                         | <b>約日新期</b>                                                               | クロスサーチとは   事作権について   利用課題   アクセンビリティー                                              |
|                         | •) H (10) •                                                               |                                                                                    |

#### 電子書籍もリモートで閲覧可能

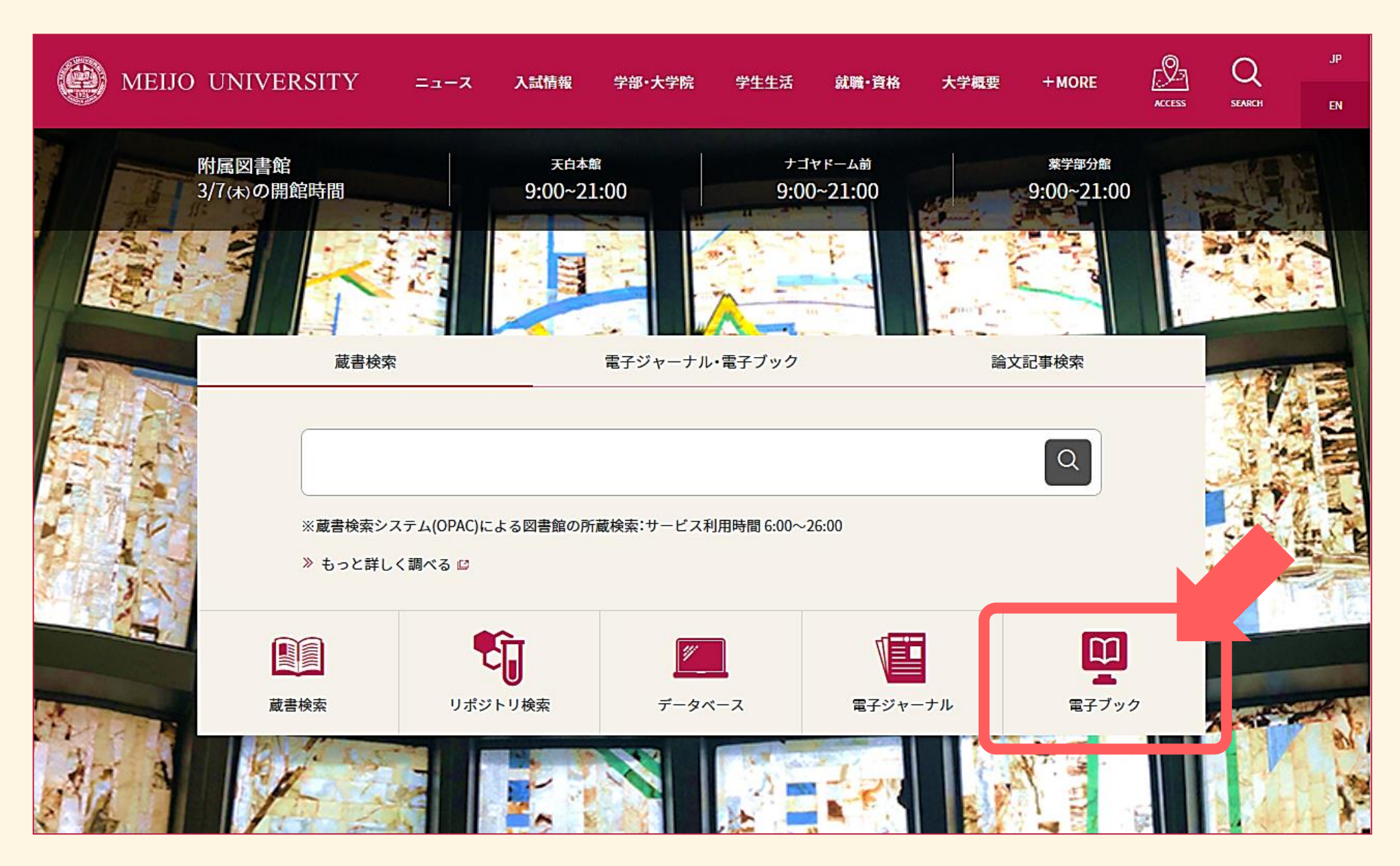

#### Maruzen e-Book Library

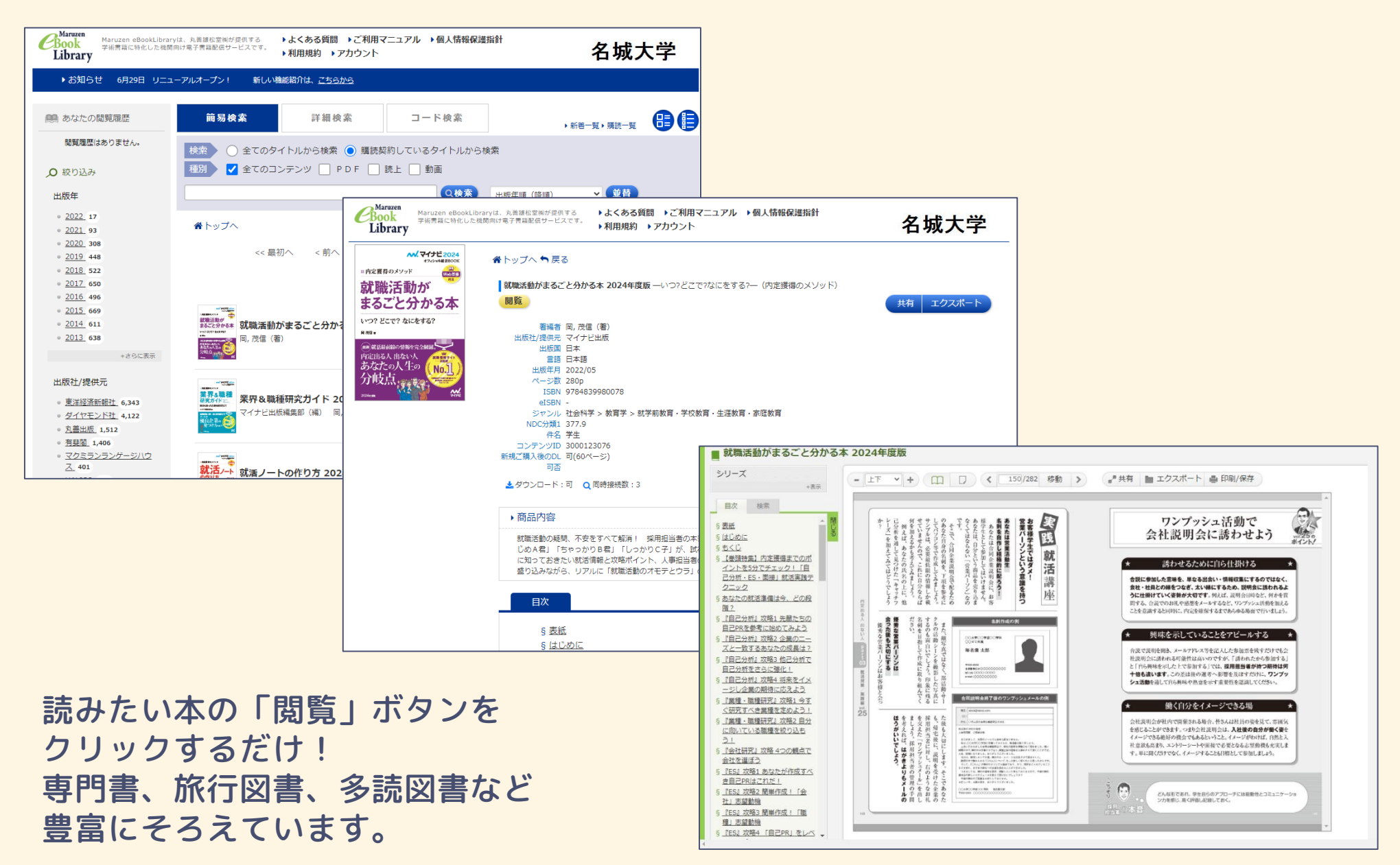

#### 図書館Webサイトでも様々な情報を発信中! ぜひご覧ください!

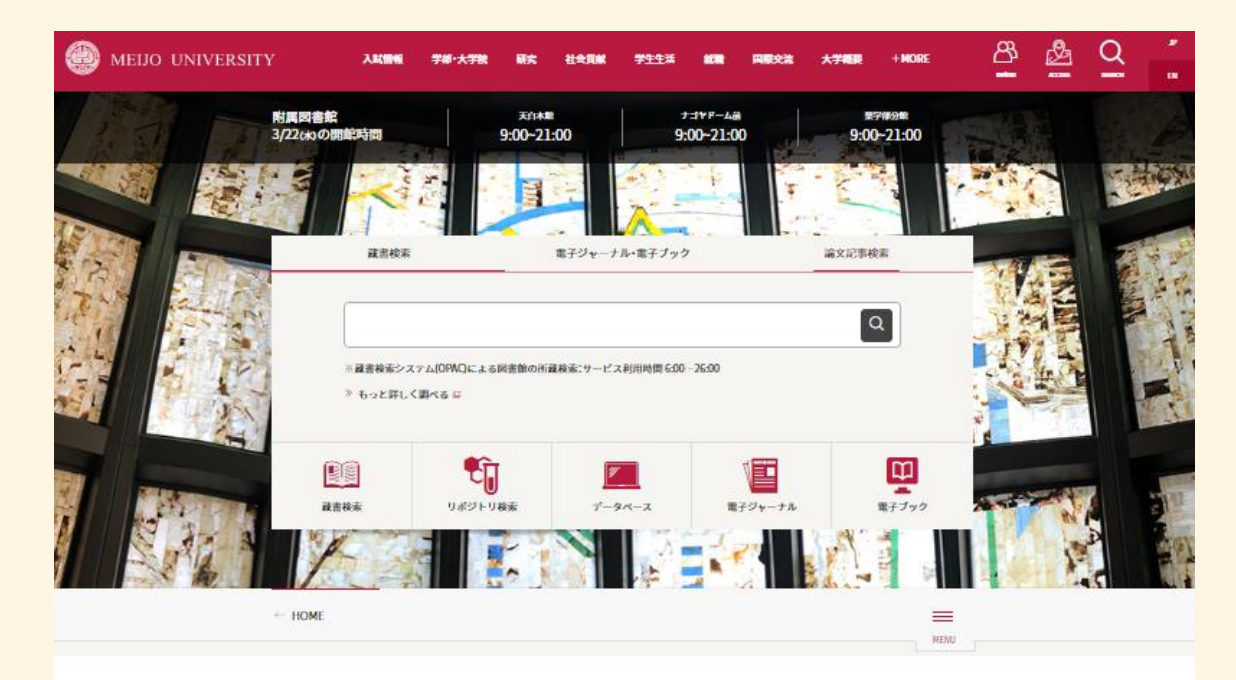

総合案内

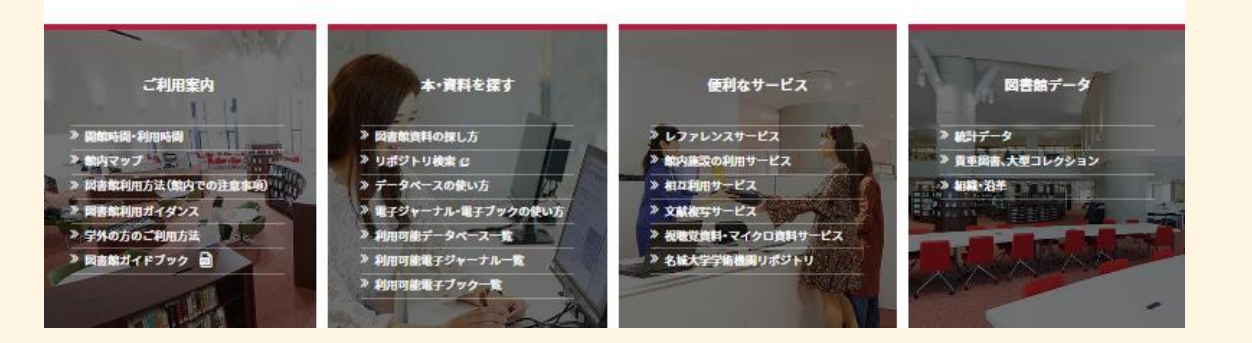

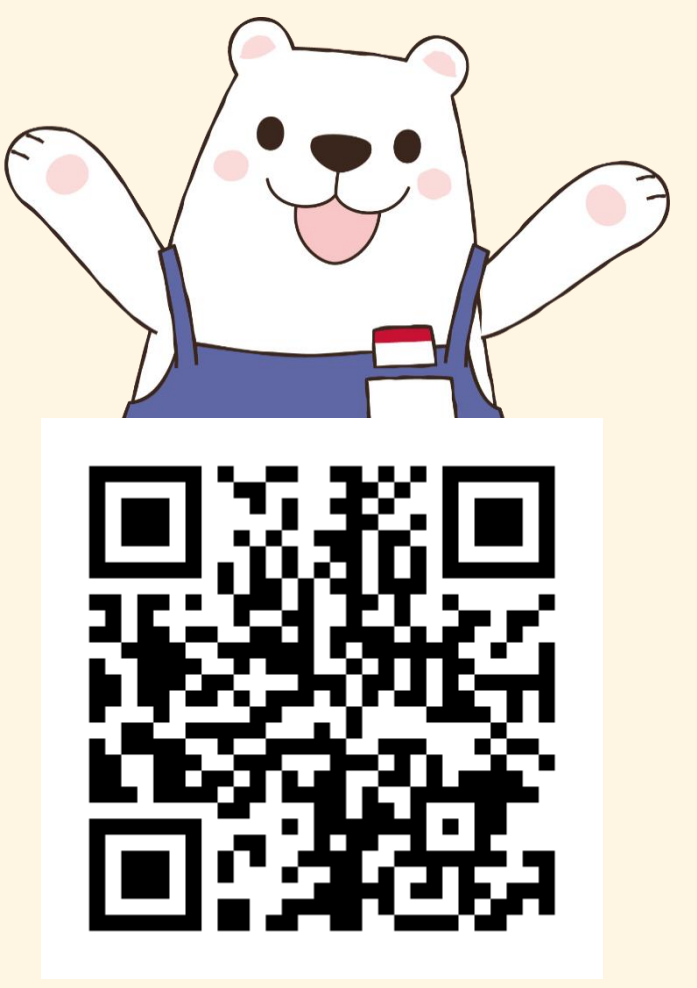

https://www.meijo-u.ac.jp/library/

大学図書館と 公共図書館の違い

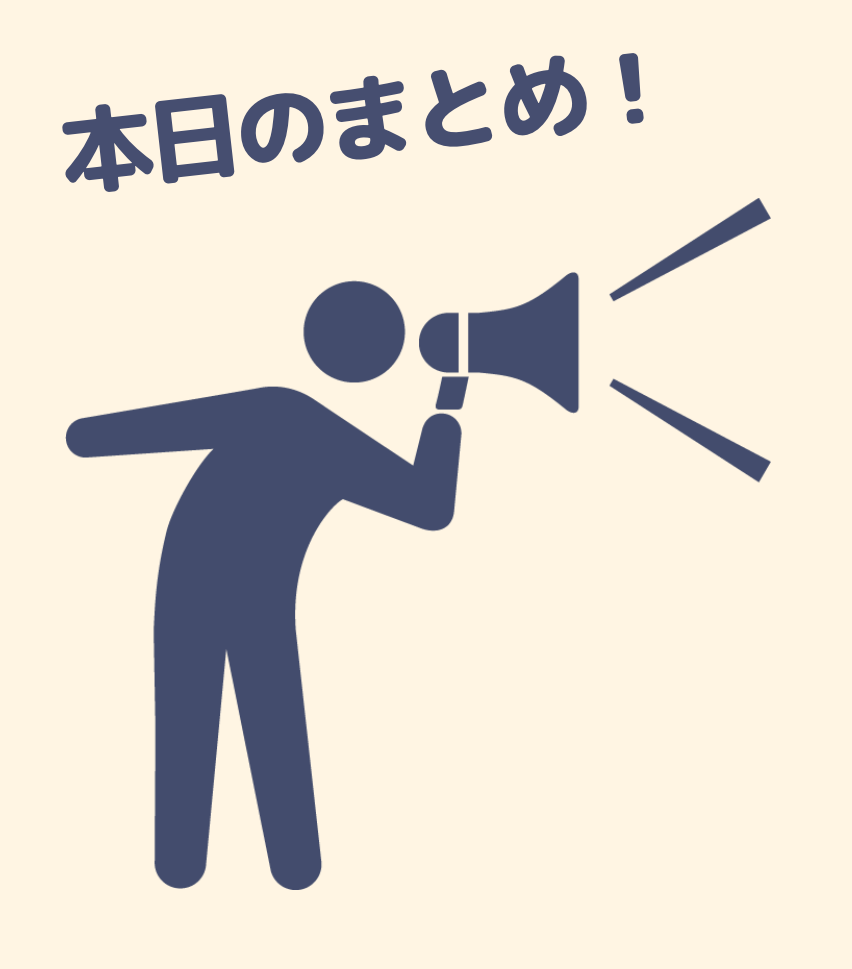

みなさんの学習を 助けるための本がある

図書館には便利な サービスがある

スタッフはみなさんの サポートをします

## 本館・ドーム前にて 館内ツアーや検索実習を実施中! 開催期間 4-6月、9-11月 ※期間中の平日のみ。 受付時間 10:00 - 16:30 所要時間 15分程度

事前予約不要!1人でも参加できます!

少人数 (3名以内) で回るため、スタッフが1人1人丁寧にご案内します。

図書館が初めてのかたも、論文検索に困っているかたも、お気軽にお越しください!

#### **\ご清聴ありがとうございました! /**

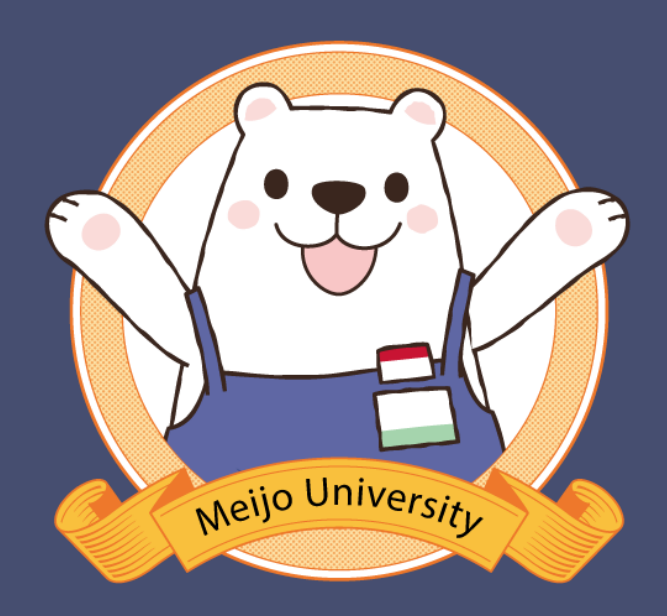